REPORT SNO 6535-2013

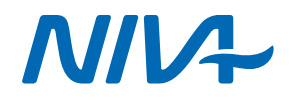

## Lake Ohrid ENSIS database Technical report

### Norwegian Institute for Water Research

- an institute in the Environmental Research Alliance of Norway

# REPORT

Main Office

Gaustadalléen 21 NO-0349 Oslo, Norway Phone (47) 22 18 51 00 Telefax (47) 22 18 52 00 Internet: www.niva.no Regional Office, Sørlandet Jon Lilletuns vei 3 NO-4879 Grimstad, Norway Phone (47) 22 18 51 00 Telefax (47) 37 04 45 13

Regional Office, Østlandet

Sandvikaveien 59 NO-2312 Ottestad, Norway Phone (47) 22 18 51 00 Telefax (47) 62 57 66 53 Regional Office, Vestlandet

Thormøhlens gate 53 D NO-5006 Bergen Norway Phone (47) 22 18 51 00 Telefax (47) 55 31 22 14 **Regional Office Central** 

Pirsenteret, Havnegata 9 P.O.Box 1266 NO-7462 Trondheim Phone (47) 22 18 51 00 Telefax (47) 73 54 63 87

| Title                     | Report No                | Date                 |  |
|---------------------------|--------------------------|----------------------|--|
| Lake Ohrid ENSIS database | 6535-2013                | 03/05/2013           |  |
| rechincar report          | Project No.<br>O-29248   | Pages Price<br>54    |  |
| Author(s)                 | Topic group<br>Modelling | Distribution<br>Free |  |
| Bente M. Wathne           | Geographical area        | Printed              |  |
| Susanne C. Schneider      | Europe                   | NIVA                 |  |

| Client(s)                             | Client ref. |
|---------------------------------------|-------------|
| Norwegian ministry of foreign affairs |             |
|                                       |             |

#### Abstract

Import of measurements to ENSIS. Examples of how ENSIS can be used. Detailed import instructions

| 4 keywords, Norwegian                                                                                | 4 keywords, English                                                                                     |
|----------------------------------------------------------------------------------------------------|----------------------------------------------------------------------------------------------------|
| <ol> <li>ENSIS Import</li> <li>Klassifiseringssystem</li> <li>Målinger</li> <li>Stasjoner</li> </ol> | <ol> <li>ENSIS Import</li> <li>Classification system</li> <li>Measurements</li> <li>Stations</li> </ol> |

S. Shuri

Susanne C. Schneider Project Manager

dagent Karthe

Øyvind Kaste Research Manager ISBN 978-82-577-6270-4

Ap lay

*Thorjørn Larssen* Research Director

Lake Ohrid ENSIS database

**Technical report** 

### Preface

Firstly this document is a detailed description of how to import stations, measurement position, dataseries and measurements to ENSIS. The document is intended to be a step by step description of the process.

Secondly this document describes how ENSIS database has been designed in Lake Ohrid. The database includes chemical, physical and biological data. This is the very first time that ENSIS has covered biological data.

Grimstad, 03/05/2013

anne B. Christianser

Anne Bjørkenes Christiansen

### Contents

| Summary                                        | 7  |
|------------------------------------------------|----|
| Sammendrag                                     | 8  |
| 1. ENSIS database                              | 9  |
| 2. ENSIS import procedure                      | 11 |
| 2.1 Terms used in the import routine           | 12 |
| 2.2 Import stations                            | 15 |
| 2.3 Import of measurement position             | 22 |
| 2.4 Import of Dataseries physical (required)   | 26 |
| 2.4.1 Import of Data value physical (required) | 32 |
| 2.5 Import dialogue and error messages         | 37 |
| 3. Lake Ohrid ENSIS database                   | 39 |
| 3.1 Definitions                                | 39 |
| 3.2 Stations                                   | 41 |
| 3.3 Measurement positions                      | 44 |
| 3.4 Dataseries and datavalues                  | 45 |
| 3.4.1 Chemistry                                | 45 |
| 3.4.2 Macrophytes                              | 45 |
| 3.4.3 Benthic fauna                            | 46 |
| 3.4.4 Diatoms                                  | 47 |
| 3.5 Classification system                      | 47 |
| 3.6 Examples                                   | 50 |
| 3.6.1 Total phosphorus                         | 50 |
| 3.6.2 Diatom index TIDIA                       | 51 |
| 3.6.3 Macrophytes index                        | 52 |
| 3.6.4 Lake ICMi macroinvertebrates             | 53 |
| 4. Original files stored at NIVA               | 54 |

#### Table of figures:

| Figure 1 Operation of late in ENGIG                                                            | 0     |
|------------------------------------------------------------------------------------------------|-------|
| Figure 1 Organization of data in ENSIS                                                         | 9     |
| Figure 2 Import dialogue                                                                       | . 12  |
| Figure 5 Column's details, properties and references                                           | . 13  |
| Figure 4 Edit functions for one column.                                                        | . 13  |
| Figure 5 Edit functions for one row                                                            | . 14  |
| Figure 6 Description of monitoring station                                                     | . 15  |
| Figure / Import dialogue (ENSIS 3.0, File   Import   Import/ Text format)                      | . 1 / |
| Figure 8 Import file is retrieved via the Browse-button                                        | . 1 / |
| Figure 9 Import class Station.                                                                 | . 18  |
| Figure 10 Edit functions for one column                                                        | . 18  |
| Figure 11 Properties dialogue for one column.                                                  | . 19  |
| Figure 12. Example reference to medium                                                         | . 19  |
| Figure 13 Properties are defined for each column                                               | . 21  |
| Figure 14 Separator                                                                            | . 21  |
| Figure 15 The figure shows the Measurement Position Definition for one station. Edit Geography |       |
| opens the coordinates as shown                                                                 | . 23  |
| Figure 16 Import dialogue (ENSIS 3.0, File   Import   Import/ Text format)                     | . 24  |
| Figure 17 Import dialogue and measurement position import file                                 | . 24  |
| Figure 18 Join columns                                                                         | . 25  |
| Figure 19 Example of a dataseries physical definition                                          | . 26  |
| Figure 20 Import dialogue (ENSIS 3.0, File   Import   Import/ Text format)                     | . 28  |
| Figure 21 Import dialogue and import class Dataseries Physical                                 | . 28  |
| Figure 22 Duplicate column                                                                     | . 29  |
| Figure 23 Remove column                                                                        | . 30  |
| Figure 24 Import dialogue and properties defined                                               | . 31  |
| Figure 25 Data value properies                                                                 | . 32  |
| Figure 26 Import dialogue (ENSIS 3.0, File   Import   Import/ Text format)                     | . 33  |
| Figure 27 import dialogue with data value physical                                             | . 34  |
| Figure 28 Import dialogue (join and remove)                                                    | . 34  |
| Figure 29 Unique reference to dataseries                                                       | . 35  |
| Figure 30 Columns to be imported to data value physical                                        | . 35  |
| Figure 31 Data value physical properties                                                       | . 36  |
| Figure 32 Type of inserting                                                                    | . 37  |
| Figure 33 Import message                                                                       | . 38  |
| Figure 34 Lake Ohrid and monitoring stations                                                   | . 42  |
| Figure 35 Macrophytes index in Lake Ohrid                                                      | . 48  |
| Figure 36 Cladophora glomerata abundance in two depth intervals/transects in Lake Ohrid        | . 49  |
| Figure 37 Total phosphorus at different depths in Lake Ohrid                                   | . 50  |
| Figure 38 Diatom index TIDIA at 0.5 m depth                                                    | . 51  |
| Figure 39 Macrophytes index for depth zones in Lake Ohrid                                      | . 52  |
| Figure 40 Lake ICMi macroinvertebrates for depth 0.5m in Lake Ohrid                            | . 53  |
|                                                                                                |       |

#### Table of tables:

| Table 1 Import routine                                                   | . 11 |
|--------------------------------------------------------------------------|------|
| Table 2 Import text format for Stations                                  | . 16 |
| Table 3 Import routine                                                   | . 16 |
| Table 4 Station properties and references                                | . 20 |
| Table 5 Import text format for Measurement positions                     | . 22 |
| Table 6 Import routine, Measurement position                             | . 23 |
| Table 7 Import properties for measurement position                       | . 25 |
| Table 8 Import text format for dataseries                                | . 27 |
| Table 9 Import routine, Dataseries Physical                              | . 27 |
| Table 10 Import properties for Dataseries Physical                       | . 30 |
| Table 11 Import text format for monitoring values (Data values Physical) | . 32 |
| Table 12 Import routine, Data value Physical                             | . 33 |
| Table 13 Import properties for Data value physical                       | . 36 |
| Table 14 Measurement type                                                | . 39 |
| Table 15 Component properties                                            | . 39 |
| Table 16 Measurement position type properties                            | . 40 |
| Table 17 Measurement positions in Ohrid                                  | . 40 |
| Table 18 Measurement stations in Lake Ohrid                              | . 41 |
| Table 19 Measurement stations in Lake Ohrid                              | . 43 |
| Table 20 Measurement positions, examples                                 | . 44 |
| Table 21 Dataseries, examples                                            | . 45 |
| Table 22 Benthic fauna, components                                       | . 46 |
| Table 23 Classification systems, Macrophytes                             | . 47 |
| Table 24 Classification system, macrophytes abundance                    | . 48 |
| Table 25 Trophic and Saprobic index diatoms                              | . 49 |

### Summary

The first part of the report gives detailed information about how to import data to ENSIS. This deals with stations, measurement positions, dataseries definitions and data values. The second part describes how the database for Lake Ohrid has been made.

### Sammendrag

Første del av rapporten inneholder en detaljert beskrivelse av hvordan man importerer data til ENSIS. Dette gjelder stasjoner, måleposisjon, dataseriedefinisjon og måledata. Neste del av rapporten inneholder en beskrivelse av hvordan denne databasen er bygget opp for Lake Ohrid.

### 1. ENSIS database

ENSIS is a state of the art management and decision support system used as a tool for environmental protection. The system consists of modules for handling different mediums. ENSIS Water can be applied for a holistic management and protection of the water resources. The basic part, ENSIS Kernel, contains functionality for data handling, presentation and tools for processing and analysis of data independent of the medium. The system can be used as a management tool for planners, an information tool for the public and an expert system for specialists.

The very first version of a simplified ENSIS was applied during the Winter Olympics at Lillehammer in Norway in 1994, where the focus was on data acquisition and presentation from on line monitoring instruments. ENSIS was developed as a joint co-operation between the Norwegian Institute for Water Research (NIVA), the Norwegian Institute for Air Research (NILU) and the IT-company Interconsult Norgit. The system has undergone extensive developments, both from a scientific and a technical point of view, and is now commercial available in the version 3.0.

The ENSIS database is prepared to receive and store a wide range of environmental information, such as monitoring data to assess the status of the environment, data about the pollution sources that causes pressure on the environment, and general information such as physical characteristics of water resources.

The database can in principle store all relevant environmental monitoring data of physical and chemical character. Examples of these types of data are meteorological and hydrological data (i. e. temperature, wind speed and direction, humidity, water level and flow,) and water chemistry (i. e. pH, total nitrogen, dissolved oxygen, Cu, Zn, POPs). The list of components are generic, so new components can easily be added as the measurements are registered in the database. The system can also store biological and biota chemistry data. This is an important feature for the system, and gives the possibility to cover all aspects in the *EU Water Framework Directive*.

All the monitoring data are linked to a geographic location (monitoring station and measurement position) and can therefore easily be searched for through the map.

ENSIS database has previously been used for rivers and lakes, and it has stored physical and chemical data from both manual and automatic monitoring stations. This database for Lake Ohrid includes physical and chemical data in addition to biological data. This is the first time biological data has been incorporated into ENSIS.

To make ENSIS able to include biological data some definitions and restructuring had to be done. ENSIS is originally created to store physical and chemical data, but the system can be adjusted to store other kinds of data as well.

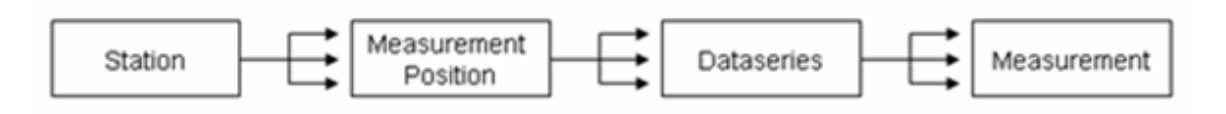

Figure 1 Organization of data in ENSIS

Figure 1 shows schematically how different type of data are stored in ENSIS and how they are linked to each other either in one  $\rightarrow$  one relation, or one  $\rightarrow$  many relation.

This report is a step by step explanation of how ENSIS is build and how import of manual monitoring data to ENSIS is done. We focus in this description on the import of text files since this better explains the details about how the import of data is performed than import of data in ENSIS format. Import of files in ENSIS format can be used when large amounts of data are taken from one database and imported into another database.

This report describes the general way of importing data, and then describes Lake Ohrid data in specific.

### **2. ENSIS import procedure**

The import should be done in sequential steps according to the table below. If step one is already performed the user can go to the next step. The reason for keeping the import order rigid is that data in the next step might refer to information entered in the previous steps.

Table 1 Import routine

| Step: | Type of data:                     |  |  |  |  |
|-------|-----------------------------------|--|--|--|--|
| 0     | Control                           |  |  |  |  |
| 1     | Import all definitions            |  |  |  |  |
| 2     | Station description               |  |  |  |  |
| 3     | Measurement positions for Station |  |  |  |  |
| 4     | Dataseries physical               |  |  |  |  |
| 5     | Data value physical               |  |  |  |  |

An important step before importing data into ENSIS is to check whether the data already exists in the database or not. When stations and dataseries already exist in the ENSIS database, the user should not import data already existing in ENSIS, since there is limited checking if data exist in the database or not (except for monitoring values – data class Data Value Physical). So, to avoid duplicated information, check if the data exist in the database before import is performed. Go through these 5 steps before starting:

- 1. Check if the **definitions** (measurement position type, medium, measurement type, component, component group etc) are imported. If some definitions are missing they must be imported first. Remember that some definitions must be imported before others. This is because of how the properties are referred to each other.
- 2. Check if the **station and the co-ordinates** of the station already exist in the database. The station name can be different from the name that is used for the station, but the co-ordinates can be equal (however, if the co-ordinates are equal, it should probably not created a new station at the same location!). If the stations do not exist, import (or enter it manually) the stations. If the station already exists, go to next step.
- 3. Check the **measurement positions** at the stations. Measurement positions can differ from station position. If they do not exist, import measurement position (step 3 in table 1). If they exist, go to next. If only a few measurement positions are missing in the database, they can be created manually.
- 4. Check if the **measurement data series** exist. If they do, the data series are already defined. Go to next step. If they do not exist, it is often easier to create dataseries manually within ENSIS, especially if only a few new dataseries are to be created. You can also import data series definitions (step 4 in table 1). When the dataseries are defined or imported, go to next step.
- 5. If all stations, measurement positions and data series exist (the latter, dataseries, will guarantee that also stations exist), check if the **data values** are already in the database. If not, start to import measurement values (step 5 in table 1). It is difficult to check all values, of course, but a check on the validity period (DateFrom and DateTo) of the dataseries gives a good feeling if the data are already present in the database or not.

### 2.1 Terms used in the import routine

|                   | Browse for import file |              |               |              |                |             | Sel            | ect im         | port class  |            |       |
|-------------------|------------------------|--------------|---------------|--------------|----------------|-------------|----------------|----------------|-------------|------------|-------|
|                   |                        |              |               |              |                |             |                |                |             |            |       |
|                   | gi Import /            | text format/ |               |              | - <b>V</b>     |             |                |                |             |            |       |
|                   | Import                 | \\niva-of5\g | m-userdata\$V | ABJ\Documen  | <u>B</u> rowse |             |                |                | Save Te     | emplate    | 6     |
| Dight click for   | Data                   | From Row:    |               | To Row:      | 1              | mport Class | Station        |                |             | Ŧ          |       |
| column properties | Separator<br>Fab       | C Sp         | ace// C       | Comma / /    | C Other        |             | Select Map     | No Op          | ened Map(s) | ¥          |       |
|                   |                        | Column # 1   | Column # 2    | Column # 3   | Column # 4     | Column # 5  | Column # 6     | Column # 7     | Column # 8  | Column # 9 |       |
| Right click for   | 1                      | Station ID   | Station Code  | Station Name | Surrounding    | Medium      | Measuremen     | Site classific | X-WGS1984-  | Y-WGS1984  |       |
| →                 | 2                      | 1            | ARD           | Dogana       | Reference      | Lake        | Water quality  | Manual         | 477675.51   | 4530311.85 |       |
| row properties    | 3                      | 2            | ANRT          | Tushemisht   | Nonreference   | Lake        | Water quality  | Manual         | 476189.4    | 4528675.69 |       |
|                   | 4                      | 3            | ANRPG1        | Pogradec1    | Nonreferenc    | Lake        | Water quality  | Manual         | 473608.01   | 4528793.51 |       |
|                   | 5                      | 4            | ANRPG2        | Pogradec2    | Nonreferenc    | Lake        | Water quality  | Manual         | 471990.62   | 4528664.97 |       |
|                   | 6                      | 5            | ANRM          | Memelisht    | Nonreferenc    | Lake        | Water quality  | Manual         | 470662.44   | 4531824.77 |       |
|                   | 7                      | 6            | ANRHU         | Hudenisht    | Nonreferenc    | Lake        | Water quality  | Manual         | 471176.57   | 4534340.82 |       |
|                   | 8                      | 7            | ARP           | Priskupat2   | Reference      | Lake        | Water quality  | Manual         | 469880.52   | 4541766.87 |       |
|                   | 9                      | 8            | ANRP          | Priskupat1   | Nonreference   | Lake        | Water quality  | Manual         | 469634.17   | 4542795.14 |       |
|                   | 10                     | 9            | ARL           | Lin2         | Reference      | Lake        | Water quality  | Manual         | 471037.33   | 4546201.29 | -1    |
|                   | Commit after           | each 100     | object        | Patche       | : <u>Q</u> v   | verwrite    | <u>B</u> ack < | F              | inish       |            | Qlose |

Figure 2 Import dialogue

#### Import class

Import class must be selected before the import can be performed. The import class can be seen as one of many tables in the database. As an example, one import class is called 'Station' holding Station information, while another is called 'Components' holding Component information.

#### Property:

Within each table it can be a set of columns/fields. Each column of data you want to import must refer to one specific field in the selected data class. Some fields or properties are required; meaning **must** be filled with data, while others are optional. Some properties can also be a reference to properties from other data classes. For instance, import of station definitions might refer to class Medium. and Medium consist of and ID and a Name. When importing station definitions, medium must be given either as a number (ID) or a text (Name).

#### References:

Some properties are given as references. That means that these properties refer to some other data class. If this is the case, it must also be given which property in the referred class that is used. As an example, import of station can refer to class Medium (optional information about the station). The Medium is defined by ID (key) and Name (Text), and the user must select which of these properties that is used to uniquely refer to the correct Medium. Sometimes the user must even define two or more properties used for reference to ensure a unique reference to a given object in another data class. An example is when monitoring values are imported and the user must refer to a Dataseries Physical definition by both the Station name/ID/Code and measurement position code and component. More details about this are given in later sections.

| Sel                                                     | ect propert  | y name     | Select ref       | ferences in<br>rder | the       |
|---------------------------------------------------------|--------------|------------|------------------|---------------------|-----------|
| Column's Details                                        |              |            |                  |                     |           |
| Column Name:                                            | Column #1    |            |                  |                     |           |
| Property Name:                                          | Medium       |            |                  |                     | •         |
| Property Type:                                          | Object Group |            | /                |                     | _         |
| Property Is Required:                                   | False        |            |                  |                     | Separator |
| Reference Class Name:                                   | Medium       |            |                  |                     |           |
| Date Format:                                            |              |            | -                | Ŧ                   |           |
| Read shape from file                                    |              |            | ▼ <u>B</u> rowse |                     |           |
| Field Name                                              |              |            |                  |                     |           |
| References Show all properties ParentIID ParentIName ID |              | >><br>~    | Name             |                     |           |
|                                                         |              | <u>5</u> e | t Condition      |                     |           |
|                                                         |              |            |                  | QK                  | Cancel    |

Figure 3 Column's details, properties and references

Column and row functionality:

Column properties are set in the import dialogue

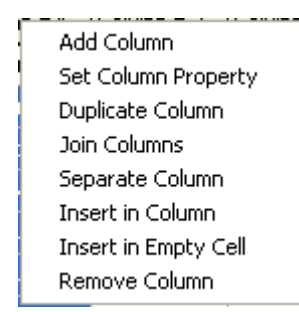

Figure 4 Edit functions for one column.

Figure 4 above shows the dialogue that appears when pressing the right mouse button while holding the cursor on top of the heading of one column. The following bullet points give the functionality of this dialogue:

- Add column: Used to add a new and empty column. This is useful when you manually want to enter new information to be imported. The cells can be written in.
- Set column property: Here you define the property (more details later).

- Duplicate column: This makes a copy of the selected column. This can be useful when From time and To time is equal, but must be set twice.
- Join column: This merges two columns into one. This is useful when you need to define 2 or more properties to refer to (one) another data class, for instance when referring to Dataseries physical definitions (by Station, measurement position, component...).
- Separate column: Can be used to split one column into 2.
- Insert in column: Fills the entire column with the number given in the first cell. The system fills all cells independent of there is already a value on one of the cells (in other words, it overwrites). Useful when you want to fill one entire column with the same data/information. Sometimes used after adding an empty column.
- Insert in empty cell: Enters a user-specified number into all empty cells of the selected column. Useful when you want to add something to cells that are empty. Mostly used when you want to fill empty cells with the number indicating missing value (-9900).
- Remove column. Removes the selected column.

**Rows** can also be removed, either by defining From- To rows to be imported, or by placing the mouse above the grey field to the very left of each row. The following dialogue appears:

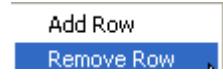

Figure 5 Edit functions for one row

Figure 5 above shows the dialogue that appears when pressing the right mouse button while holding the cursor on top of the grey row field to the very left. The following bullet points gives the functionality of this dialogue:

- Add Row: Simply adds a row by selecting where to insert. Can be very useful when manually entering data into the import wizard.
- Remove Row: Simply removes the selected/highlighted rows. This can be a time-consuming operation if very many (several thousands) rows in the import wizard.

#### **2.2 Import stations**

If only a few stations are to be defined, it is normally an easy task to define them one by one. The figure below shows what kind of data Station properties includes, and how it is shown in ENSIS.

| Property                 | Uni | Rec | Тур           | Value           |
|--------------------------|-----|-----|---------------|-----------------|
| Station ID               |     | ∕   | <b>A</b> `    | 19              |
| Station Name             |     | ∮   | A`            | Blato           |
| Code                     |     |     | A`            | MNRB            |
| Site Classification Code |     |     | æ             | Manual          |
| Medium                   |     |     | ₹             | Lake            |
| MeasurementType          |     |     | ₹             | Water quality   |
| Surrounding Area         |     |     | <del>66</del> | Nonreference    |
| Geography                |     |     | <u> </u>      | <point></point> |
| Description              |     |     | A`            |                 |
| Station Group            |     |     | ₹             |                 |
| Height above sea level   |     |     | 1             |                 |
| Station ID               | _   |     | _             |                 |

Figure 6 Description of monitoring station

To import monitoring stations, you need to organize the data as shown in Table 2. The columns can be in a different order. The important issue is that all information is defined. In the example below you can see that medium is given as text (Lake). Information about Medium could also be given as a number. This is because medium "lake" has ID "6". Note that all rows must then be either as text or as number. It is not possible to have text and numbers mixed.

| Station ID Station Code | Station Name    | Surrounding  | Medium | Measurement   | Site classification | X-WGS1984- | Y-WGS1984-  |
|-------------------------|-----------------|--------------|--------|---------------|---------------------|------------|-------------|
|                         | Dogana          | Reference    | Lako   | Water quality | Manual              | 477675 51  | /530311.85  |
|                         | Tuchomicht      | Nonreference | Lake   | Water quality | Manual              | 476180 4   | 4530511.05  |
| 2 ANRDG1                | Pogradec1       | Nonreference | Lake   | Water quality | Manual              | 470183.4   | 4528075.03  |
|                         | Pogradec2       | Nonreference | Lake   | Water quality | Manual              | 473008.01  | 4528664.07  |
| 5 ANRM                  | Memelisht       | Nonreference | Lake   | Water quality | Manual              | 471990.02  | 4528004.37  |
| 6 ANRHU                 | Hudenisht       | Nonreference | Lake   | Water quality | Manual              | 470002.44  | 453/13/0 82 |
|                         | Prickupat2      | Reference    | Lake   | Water quality | Manual              | 460880 52  | 4534340.02  |
|                         | Priskupat1      | Nonreference | Lake   | Water quality | Manual              | 409880.32  | 4541700.87  |
|                         | Lin2            | Reference    | Lake   | Water quality | Manual              | 403034.17  | 4546201.20  |
|                         | Lin2            | Nonreference | Lake   | Water quality | Manual              | 471037.33  | 4546201.23  |
|                         | Badozda         | Reference    | Lake   | Water quality | Manual              | 469468 58  | 4550595.83  |
| 12 MRK                  | Kalishta        | Reference    | Lake   | Water quality | Manual              | 470892 5   | 4555533.61  |
| 13 MNRS                 | Struga          | Nonreference | Lake   | Water quality | Manual              | 470052.5   | 4556590.07  |
|                         | Auto Comp Ac    | Nonreference | Lake   | Water quality | Manual              | 472700.83  | 4557462.70  |
|                         | Sataska River   | Nonreference | Lake   | Water quality | Manual              | 470450.58  | 4550150 /6  |
| 15 MNRG                 | Grashnica River | Nonreference | Lake   | Water quality | Manual              | 483455.15  | 4550159.40  |
|                         | Koselska River  | Nonreference | Lake   | Water quality | Manual              | 477332.77  | 4551629 31  |
|                         | Ohrid hav       | Nonreference | Lake   | Water quality | Manual              | 480905 87  | 4552226.04  |
|                         | Blato           | Nonreference | Lake   | Water quality | Manual              | 480903.87  | 4552220.44  |
|                         | Pachanska Piver | Nonreference | Lake   | Water quality | Manual              | 482812.03  | 4551109.99  |
| 20 MRR                  | Hotel Park      | Reference    | Lake   | Water quality | Manual              | 482320.32  | 4549631 23  |
|                         | Hotel Metropol  | Nonreference | Lake   | Water quality | Manual              | 403202.32  | 4544001.25  |
| 22 MINPD                | Pechtani        | Nonreference | Lake   | Water quality | Manual              | 403130.12  | 4540440.8   |
| 23 MRV                  | Velidah         | Reference    | Lake   | Water quality | Manual              | 482937 58  | 4537926 58  |
| 24 MPV/                 | Velianes        | Reference    | Lake   | Water quality | Manual              | 482337.38  | 4537 520.58 |
| 25 MRT                  | Tropica1        | Reference    | Lake   | Water quality | Manual              | 479479.09  | 4530075.03  |
| 26 MNRT                 | Trpejca?        | Nonreference | Lake   | Water quality | Manual              | 480735 45  | 4533893.35  |
| 20 MR7                  | St Zaum         | Reference    | Lake   | Water quality | Manual              | 480927 53  | 4534250 7   |
| 28 MNRCR                | Cherava River   | Nonreference | Lake   | Water quality | Manual              | 480663 97  | 4533368 7/  |
| 30 MNRSN                | St Naum         | Nonreference | Lake   | Water quality | Manual              | 478942 57  | 4530461.08  |

#### Table 2 Import text format for Stations

To import stations to ENSIS do the following steps:

#### Table 3 Import routine

| Step 1 | Import dialogue   | Open ENSIS and find the Import dialogue             |
|--------|-------------------|-----------------------------------------------------|
| Step 2 | Import file       | Browse and find import file                         |
|        |                   | Select import class Station                         |
|        |                   | Press next                                          |
| Step 3 | Define properties | Define all properties                               |
|        |                   | Control that all properties are correct             |
| Step 4 | Remove            | Remove rows and columns that are not to be imported |
| Step 5 | Control           | Manual control of the import file and properties    |
| Step 6 | Import            | Press finish                                        |

#### **Step 1: Import dialogue**

Open ENSIS and select File/Import/Import text format and the dialogue in Figure 7 will appear.

| 💣 Import /text format/              |                           |                  |               |
|-------------------------------------|---------------------------|------------------|---------------|
| Import                              | Browse                    | Load Template    |               |
| Data From Row: To                   | Row: Import Class         | •                |               |
| Separator<br>• Tab C Space // C Com | ma / / C Other Select Map | No Opened Map(s) |               |
| Row # Data                          |                           |                  |               |
|                                     |                           |                  |               |
|                                     |                           |                  |               |
|                                     |                           |                  |               |
|                                     |                           |                  |               |
|                                     |                           |                  |               |
|                                     |                           |                  |               |
|                                     |                           |                  |               |
| Commit after each object            |                           |                  |               |
|                                     | Patches Qverwrite Back    | <>Next           | <u>C</u> lose |
| -                                   |                           |                  | -             |

Figure 7 Import dialogue (ENSIS 3.0, File | Import | Import/ Text format)

#### Step 2: Brows and find import file.

Press the Browse-button and then find and select the file containing the stations that are prepared (the import file).

| ្វា Impo<br>Impo | ort /text format/<br>ort \\niva-of5\grm-userdata\$\ABJ\Documents <u>B</u> rowse                | Load Template |  |  |  |  |  |
|------------------|------------------------------------------------------------------------------------------------|---------------|--|--|--|--|--|
| <u>Data</u>      | From Row: 1 To Row: 31 Import Class                                                            | •             |  |  |  |  |  |
| Sepa<br>(• T     | ab O Space / / C Comma / / O Other Select Map No Opener                                        | d Map(s) 🔄    |  |  |  |  |  |
| Row #            | Data                                                                                           |               |  |  |  |  |  |
| 1                | Station IDStation CodeStation NameSurrounding areaMediumMeasurement typeSite classification co |               |  |  |  |  |  |
| 2                | 1ARDDoganaReference Lake Water qualityManual477675.514530311.85                                |               |  |  |  |  |  |
| 3                | 2ANRTTushemishtNonreference Lake Water qualityManual476189.44528675.69                         |               |  |  |  |  |  |
| 4                | 4 3ANRPG1Pogradec1Nonreference Lake Water qualityManual473608.014528793.51                     |               |  |  |  |  |  |
| 5                | 4ANRPG2Pogradec2Nonreference Lake Water qualityManual471990.624528664.97                       |               |  |  |  |  |  |
| 6                | 5ANRMMemelishtNonreference Lake Water qualityManual470662.444531824.77                         |               |  |  |  |  |  |
| 7                | 6ANRHUHudenishtNonreference Lake Water qualityManual471176.574534340.82                        |               |  |  |  |  |  |
| 8                | 7ARPPriskupat2Reference Lake Water qualityManual469880.524541766.87                            |               |  |  |  |  |  |
| 9                | 8ANRPPriskupat1Nonreference Lake Water qualityManual469634.174542795.14                        |               |  |  |  |  |  |
| 10               | 9ARLLin2Reference Lake Water qualityManual471037.334546201.29                                  |               |  |  |  |  |  |
| 11               | 10ANRLLin1Nonreference Lake Water qualityManual470673.154546993.91                             |               |  |  |  |  |  |
| 12               | 11MRRRadozdaReference Lake Water qualityManual469468.584550595.83                              |               |  |  |  |  |  |
| 13               | 12MRKKalishtaReference Lake Water qualityManual470892 54555533 61                              |               |  |  |  |  |  |
| Commit           | after each 0 object                                                                            |               |  |  |  |  |  |
|                  |                                                                                                | Class         |  |  |  |  |  |

Figure 8 Import file is retrieved via the Browse-button

The import file is now read into the canvas of the dialogue. By default, tab separator is selected. The file could also have been stored in Excel with other separators. Select the import class Station and the rows that are to be imported. By default all rows are given. Press next and Figure 9 will appear.

|                  | From Row:  |              | To Row: 🛛    | 1           | mport Class | Station       |                |             | *          |   |
|------------------|------------|--------------|--------------|-------------|-------------|---------------|----------------|-------------|------------|---|
| parator<br>Tab   | C Sp       | ace// C      | Comma /,/    | C Other     |             | Select Map    | No Op          | ened Map(s) | <u>+</u>   |   |
|                  | Column # 1 | Column # 2   | Column # 3   | Column # 4  | Column # 5  | Column # 6    | Column # 7     | Column # 8  | Column # 9 | - |
| 1                | Station ID | Station Code | Station Name | Surrounding | Medium      | Measuremen    | Site classific | X-WGS1984-  | Y-WGS1984- |   |
| 2                | 1          | ARD          | Dogana       | Reference   | Lake        | Water quality | Manual         | 477675.51   | 4530311.85 |   |
| 3                | 2          | ANRT         | Tushemisht   | Nonreferenc | Lake        | Water quality | Manual         | 476189.4    | 4528675.69 |   |
| 4                | 3          | ANRPG1       | Pogradec1    | Nonreferenc | Lake        | Water quality | Manual         | 473608.01   | 4528793.51 |   |
| 5                | 4          | ANRPG2       | Pogradec2    | Nonreferenc | Lake        | Water quality | Manual         | 471990.62   | 4528664.97 |   |
| 6                | 5          | ANRM         | Memelisht    | Nonreferenc | Lake        | Water quality | Manual         | 470662.44   | 4531824.77 |   |
| 7                | 6          | ANRHU        | Hudenisht    | Nonreferenc | Lake        | Water quality | Manual         | 471176.57   | 4534340.82 |   |
| 8                | 7          | ARP          | Priskupat2   | Reference   | Lake        | Water quality | Manual         | 469880.52   | 4541766.87 |   |
| 9                | 8          | ANRP         | Priskupat1   | Nonreferenc | Lake        | Water quality | Manual         | 469634.17   | 4542795.14 |   |
| <mark>1</mark> 0 | 9          | ARL          | Lin2         | Reference   | Lake        | Water quality | Manual         | 471037.33   | 4546201.29 | • |

Figure 9 Import class Station

#### **Step 3: Define properties**

The system recognises the file as tab separated and splits it into columns. The first row gives the column properties.

Properties of each column must be set, meaning to define what information that should be stored where in the data class Station. This is done by locating the cursor on the heading of the column and then pressing the right mouse button. The dialogue in

Figure 10 below appears. The "Set column property" should be selected.

| <br>                 |
|----------------------|
| Add Column           |
| Set Column Property  |
| Duplicate Column     |
| Join Columns         |
| Separate Column      |
| Insert in Column     |
| Insert in Empty Cell |
| Remove Column        |
|                      |

Figure 10 Edit functions for one column.

More information about all these options are given in chapter 2.1.

The following dialogue appears.

| Column Name:          | Column # 1       |   |
|-----------------------|------------------|---|
| Property Name:        | Station ID       | - |
| Property Type:        | Short String     |   |
| Property Is Required: | True             |   |
| Reference Class Name: |                  |   |
| Date Format:          | <b>Y</b>         |   |
| Read shape from file  | ▼ <u>B</u> rowse |   |
| Field Name            |                  |   |
|                       | _                |   |
|                       |                  |   |
|                       |                  |   |
|                       |                  |   |
|                       |                  |   |
|                       |                  |   |
|                       |                  |   |
|                       |                  |   |
|                       |                  |   |

Figure 11 Properties dialogue for one column.

The property is defined from the Property name combo box. Select one item from the list.

- Case 1: The property **has no** reference to other classes: nothing more to be defined than selecting the right property in the Property name combo-box.
- Case 2: The property **has** reference to other class: This reference must be defined. For instance, refer to Medium by ID or by Name. (see
- Figure 12. Example reference to medium)

| 🔄, Column's Details   |                           |
|-----------------------|---------------------------|
| Column Name:          | Column # 1                |
| Property Name:        | Medium                    |
| Property Type:        | Object Group              |
| Property Is Required: | False Separator           |
| Reference Class Name: | Medium . 🔻                |
| Date Format:          |                           |
| Read shape from file  | ▼ <u>B</u> rowse          |
| Field Name            | v                         |
| References            | >>     Name       <       |
|                       | <u>Q</u> K <u>C</u> ancel |

Figure 12. Example reference to medium

Property Medium is selected. This property (property type) is a reference to another data class (greyed in the upper part), but this property is not required (Property is required = false), in contrast to for

instance Station name (=True). As soon as a reference type property is selected, the part of the dialogue inside the "References"-frame is enabled, and which property within the medium class to refer to must be selected to be used for reference. The references moved to the right box are selected. If several properties must be used to make the reference unique, several of them must be moved to the right. The order must also be the identical to what is given in the import file column (top of the list -> first property to use).

The example in Table 2**Feil! Fant ikke referansekilden.** should have the properties and references in Table 4.

Table 4 Station properties and references

|                                    | Property Name            | References |
|------------------------------------|--------------------------|------------|
| Column 1, Station ID               | Station ID               |            |
| Column 2, Station Code             | Code                     |            |
| Column 3, Station Name             | Station Name             |            |
| Column 4, Surrounding area         | Surrounding area         | Name *     |
| Column 5, Medium                   | Medium                   | Name *     |
| Column 6, Measurement type         | MeasurementType          | Name *     |
| Column 7, Site Classification Code | Site Classification Code | Name *     |
| Column 8                           | dbIX                     |            |
| Column 9                           | dblY                     |            |

(\*) If information about these properties is given as a number, reference should be set as ID. EX Medium Lake has ID=6.

Please pay attention to the "Show all properties"-check (see check-box in

Figure 12). Checking this gives additional properties to use to refer to the correct objects. When you have defined the property of each of the columns to be imported, the wizard will look more or less like given in Figure 13.

Grey cells indicate that some references, that are not required, are not defined (no grey in the example, but this can happen). This will not cause any problems during the import; the stations will still be imported. References, or other properties, that are required and not set will reject these objects from import.

|               | From Row:  |              | To Row: 🛛    | 1            | mport Class | Station       |                |             | Ŧ          |   |
|---------------|------------|--------------|--------------|--------------|-------------|---------------|----------------|-------------|------------|---|
| arator<br>Tab | C Sp       | ace// C      | Comma /,/    | C Other      |             | Select Map    | No Op          | ened Map(s) | ¥          |   |
| _             | Station ID | Code         | Station Name | Surrounding. | Medium(Nam  | Measuremen    | Site Classific | dblX        | dblY       | - |
| 1             | Station ID | Station Code | Station Name | Surrounding  | Medium      | Measuremen    | Site classific | X-WGS1984   | Y-WGS1984- | - |
| 2             | 1          | ARD          | Dogana       | Reference    | Lake        | Water quality | Manual         | 477675.51   | 4530311.85 |   |
| 3             | 2          | ANRT         | Tushemisht   | Nonreferenc  | Lake        | Water quality | Manual         | 476189.4    | 4528675.69 |   |
| 4             | 3          | ANRPG1       | Pogradec1    | Nonreferenc  | Lake        | Water quality | Manual         | 473608.01   | 4528793.51 |   |
| 5             | 4          | ANRPG2       | Pogradec2    | Nonreferenc  | Lake        | Water quality | Manual         | 471990.62   | 4528664.97 |   |
| 6             | 5          | ANRM         | Memelisht    | Nonreferenc  | Lake        | Water quality | Manual         | 470662.44   | 4531824.77 |   |
| 7             | 6          | ANRHU        | Hudenisht    | Nonreferenc  | Lake        | Water quality | Manual         | 471176.57   | 4534340.82 |   |
| 8             | 7          | ARP          | Priskupat2   | Reference    | Lake        | Water quality | Manual         | 469880.52   | 4541766.87 |   |
| 9             | 8          | ANRP         | Priskupat1   | Nonreferenc  | Lake        | Water quality | Manual         | 469634.17   | 4542795.14 |   |
| 10            | 9          | ARL          | Lin2         | Reference    | Lake        | Water quality | Manual         | 471037.33   | 4546201.29 |   |
|               |            | <u></u>      |              |              | 12-12       |               |                |             |            |   |

Figure 13 Properties are defined for each column.

ENSIS 3.0 supports import of one-to-many relations. This is the case for mediums and measurement types on stations. In the import file these multiple references (medium, measurement type) should be given in the same cell, separated by for instance dot (.). The separator is selected from the combo-box as shown in Figure 14.

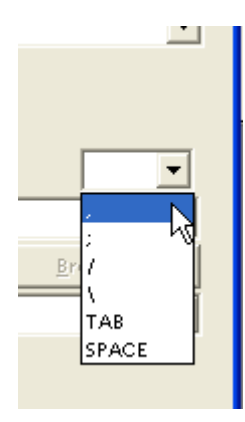

Figure 14 Separator

#### Step 4: Remove columns and rows that are not to be imported.

This is done by right click in the heading of the row or the column. Select either remove column or remove row.

#### **Step 5: Control**

You can now quickly check if all stations (all rows) are ready for import. This can be done by scrolling through the whole file, or pressing the arrows to the right. They will then automatically move to the nearest row where there is something wrong. The row where something wrong is present will be marked with red colour. Errors can be changed manually by typing in the correct data/information, or

by correcting in the import file. If the latter is done, the import must be started from the beginning. If manually correction is done you can select the correct information from a scroll-down list that appears when you click in the cell.

If errors are discovered in the import file, the rows that are OK can still be imported. Errors during the imported will be logged in a log file (\*.log), stored where the program is installed, for instance on D:\Program Files\Ensis 3.X\Addins\Import. The log file is named after the date of the import (i.e. Ensis\_Import\_2012\_08\_18.log, log of import August 18, 2012).

#### **Step 6: Import**

To import the data press Finish. You will be prompted a message asking if you want to convert the coordinates during the import, but we strongly recommend to select "None", and instead do all the geographical conversion ahead of importing the data. When the import is finished, a message telling the success (or lack of) will appear.

#### 2.3 Import of measurement position

There can be many different measurement positions linked to each monitoring station. Measurements can be taken at different depths in the lakes (same horizontal position), or at different positions along transects in the river. For meteorological data, data can be measured at different heights, for instance 2 and 10 masl

| Station Name | Measurement position Code | Code     | Z1 Value | Z2 Value | Measurement Position Type | х         | У          |
|--------------|---------------------------|----------|----------|----------|---------------------------|-----------|------------|
| Blato        | Blato ST 15-20            | ST 15-20 | 15       | 20       | Deep (15-20)              | 482812.09 | 4551169.99 |
| Blato        | Blato ST 5-10             | ST 5-10  | 5        | 10       | Medium (5-10)             | 482812.09 | 4551169.99 |
| Blato        | Blato ST 0.5-2            | ST 0.5-2 | 0.5      | 2        | Shallow (0.5-2)           | 482812.09 | 4551169.99 |
| Blato        | Blato ST 0-20             | ST 0-20  | 0        | 20       | Total (0-20)              | 482812.09 | 4551169.99 |
| Blato        | Blato ST 0-2              | ST 0-2   | 0        | 2        | Transect                  | 482812.09 | 4551169.99 |
| Blato        | Blato ST 2-4              | ST 2-4   | 2        | 4        | Transect                  | 482812.09 | 4551169.99 |
| Blato        | Blato ST 4-10             | ST 4-10  | 4        | 10       | Transect                  | 482812.09 | 4551169.99 |
| Blato        | Blato ST > 10             | ST > 10  | 10       |          | Transect                  | 482812.09 | 4551169.99 |
| Blato        | Blato ST                  | ST       |          |          |                           | 482812.09 | 4551169.99 |
| Blato        | Blato ST 2                | ST 2     | 2        | 2        |                           | 482812.09 | 4551169.99 |
| Blato        | Blato ST 5                | ST 5     | 5        | 5        |                           | 482812.09 | 4551169.99 |
| Blato        | Blato ST 10               | ST 10    | 10       | 10       |                           | 482812.09 | 4551169.99 |
| Blato        | Blato ST 15               | ST 15    | 15       | 15       |                           | 482812.09 | 4551169.99 |
| Blato        | Blato ST 20               | ST 20    | 20       | 20       |                           | 482812.09 | 4551169.99 |
| Blato        | Blato ST 0.5              | ST 0.5   | 0.5      | 0.5      |                           | 482812.09 | 4551169.99 |

Table 5 Import text format for Measurement positions

Measurement position code is (in Lake Ohrid database) constructed by station name and code. This can be done directly in the import routine in ENSIS.

| * | MeasurementPosition 0 Prope | erties |     | *          |                                                                                               | 23     |  |  |
|---|-----------------------------|--------|-----|------------|-----------------------------------------------------------------------------------------------|--------|--|--|
| P | rint Copy Paste History.    |        |     |            |                                                                                               |        |  |  |
|   | Properties                  |        |     |            |                                                                                               |        |  |  |
|   | Property                    | Uni    | Rec | Тур        | Value                                                                                         |        |  |  |
|   | Station                     |        |     | →          | Rachanska River                                                                               |        |  |  |
|   | Code                        |        | ∮   | <b>A</b> ` | Rachanska River ST 0-20                                                                       |        |  |  |
|   | Z1 Value                    |        |     | 1          | 0                                                                                             |        |  |  |
|   | Z2 Value                    |        |     | 1          | 20                                                                                            |        |  |  |
|   | Measurement Position Type   |        |     | æ          | Transect Total (0-20)                                                                         |        |  |  |
|   | Geography                   |        |     | <u>₹</u>   | <point></point>                                                                               |        |  |  |
|   | Pollution Source Connection |        |     | →          | No map connection                                                                             |        |  |  |
|   |                             |        |     |            | Decimals 2                                                                                    |        |  |  |
|   |                             |        |     |            | East         North         Z           *         483,375.02         4,549,358.56         0.00 |        |  |  |
|   |                             |        |     |            |                                                                                               |        |  |  |
|   | Geography                   |        |     |            |                                                                                               |        |  |  |
|   |                             |        |     |            |                                                                                               | Ok     |  |  |
| - |                             |        |     |            |                                                                                               | Cancel |  |  |

Figure 15 The figure shows the Measurement Position Definition for one station. Edit Geography opens the coordinates as shown.

Z1 and Z2 value are different when an integrated sample is performed, but in most cases identical. Note: Always enter the depth as a negative number. If the same horizontal position for all measurement positions (for instance lake samples with only different depth), we recommend using ST as the Code for all positions (but varying z1 and z2).

To import measurement position to ENSIS do the following steps:

| Step 1 | Import dialogue   | Open ENSIS and find the Import dialogue             |
|--------|-------------------|-----------------------------------------------------|
| Step 2 | Import file       | Browse and find import file                         |
|        |                   | Select import class MeasurementPosition             |
|        |                   | Press next                                          |
| Step 3 | Join columns and  | Join columns                                        |
|        | define properties | Define all properties                               |
|        |                   | Control that all properties are correct             |
| Step 4 | Remove            | Remove rows and columns that are not to be imported |
| Step 5 | Control           | Manual control of the import file and properties    |
| Step 6 | Import            | Press finish                                        |

Table 6 Import routine, Measurement position

#### Step 1: Import dialogue

Open ENSIS and select File/Import/Import text format and the dialogue in Figure 16 will appear.

| 🗂 Import /text format/           |                      |                            | - 8 8    |
|----------------------------------|----------------------|----------------------------|----------|
| Import                           | Browse               | Load Te                    | mplate   |
| Data From Row:                   | To Row: Import Class |                            | •        |
| Separator<br>○ Tab ○ Space / / ○ | Comma // C Other S   | elect Map No Opened Map(s) | <u>_</u> |
| Row # Data                       |                      |                            |          |
|                                  |                      |                            |          |
|                                  |                      |                            |          |
|                                  |                      |                            |          |
|                                  |                      |                            |          |
|                                  |                      |                            |          |
|                                  |                      |                            |          |
| Commit after each object         |                      |                            |          |
|                                  | Patchesverwrite      | <u>B</u> ack≺ <u>N</u> ext |          |
|                                  |                      |                            | ·        |

Figure 16 Import dialogue (ENSIS 3.0, File | Import | Import/ Text format)

#### **Step 2: Brows and find import file.**

Press the Browse-button and then find and select the file containing the measurement positions that are prepared (the import file).

| 1             | From Row: 1                | T          | o Row: 16  | Impo       | ort Class MeasurementPosi | tion        | v          |   |
|---------------|----------------------------|------------|------------|------------|---------------------------|-------------|------------|---|
| arator<br>Tab | ← Spac                     | e// CCc    | mma / /    | C Other    | Select Map                | No Opened M | ap(s) 💌    |   |
|               | Column # 1                 | Column # 2 | Column # 3 | Column # 4 | Column # 5                | Column # 6  | Column # 7 |   |
| 1             | Station Name               | Code       | Z1 Value   | Z2 Value   | Measurement Position Type | x           | У          |   |
| 2             | Blato                      | ST 15-20   | 15         | 20         | Deep (15-20)              | 482812.09   | 4551169.99 |   |
| 3             | Blato                      | ST 5-10    | 5          | 10         | Medium (5-10)             | 482812.09   | 4551169.99 |   |
| 4             | Blato                      | ST 0.5-2   | 0.5        | 2          | Shallow (0.5-2)           | 482812.09   | 4551169.99 |   |
| 5             | Blato                      | ST 0-20    | 0          | 20         | Total (0-20)              | 482812.09   | 4551169.99 |   |
| 6             | Blato                      | ST 0-2     | 0          | 2          | Transect                  | 482812.09   | 4551169.99 |   |
| 7             | Blato                      | ST 2-4     | 2          | 4          | Transect                  | 482812.09   | 4551169.99 |   |
| 8             | Blato                      | ST 4-10    | 4          | 10         | Transect                  | 482812.09   | 4551169.99 |   |
| 9             | Blato                      | ST > 10    | 10         |            | Transect                  | 482812.09   | 4551169.99 |   |
| 10            | Blato                      | ST         |            |            |                           | 482812.09   | 4551169.99 | - |
|               | ,<br>anala <del>Fran</del> | - altrait  |            |            |                           |             |            |   |

Figure 17 Import dialogue and measurement position import file

#### **Step 3: Join columns and set properies**

- 1. Select column 1, station name and press right mouse button. Select Duplicate column.
- 2. Select column 2, station name and press right mouse button. Select Join columns and write 3 (meaning the column that contain Code). Click OK

| port            | Mniva-of5\grm- | userdata\$\ABJ\<br>T | Documents  | Browse     | ort Class    | feasurementPosition                   | <u>S</u> ave Template |              |
|-----------------|----------------|----------------------|------------|------------|--------------|---------------------------------------|-----------------------|--------------|
| parator<br>'Tab | C Space        | e// C Co             | mma /,/    | C Other    | Se           | lect Map No Opened                    | Map(s) _              | 3            |
|                 | Column # 1     | Column # 2           | Column # 3 | Column # 4 | Column # 5   | Column # 6                            | Column # 7            | Column # 8 🔺 |
| 1               | Station Name   | Station Name         | Code       | Z1 Value   | Z2 Value     | Measurement Position Type             | x                     | y            |
| 2               | Blato          | Biato                | ST 15-20   | 15         |              | D (45-00)                             | 403043.00             | 4554400.00   |
| 3               | Blato          | Blato                | ST 5-10    | -          | Column Nur   | nber                                  | -                     |              |
| 4               | Blato          | Blato                | ST 0.5-2   | 0.         | Insert Colum | nn #                                  |                       | OK 1         |
| 5               | Blato          | Blato                | ST 0-20    |            |              |                                       |                       |              |
| 6               | Blato          | Blato                | ST 0-2     |            |              |                                       |                       | Cancel       |
| 7               | Blato          | Blato                | ST 2-4     |            |              |                                       |                       |              |
| 8               | Blato          | Blato                | ST 4-10    |            | 3            |                                       |                       |              |
| 9               | Blato          | Blato                | ST > 10    | 1          | Ľ            |                                       |                       |              |
| 10              | DI-t-          | Dista                | CT.        | 1          | 1            | 1                                     | 400040.00             |              |
| mit after       | each 100       | object               |            |            |              |                                       |                       |              |
|                 |                |                      | 727 12     | 1.0        | 32 M         | 1 1 1 1 1 1 1 1 1 1 1 1 1 1 1 1 1 1 1 |                       | 10 1927      |

Figure 18 Join columns

- 3. Remove column 3, Code
- 4. Set properties and references according to the table below.

Table 7 Import properties for measurement position

|                        | Property Name   | References   |
|------------------------|-----------------|--------------|
| Column 1, Station Name | Station         | Station Name |
| Column 2, Station Name | Code            |              |
| Code                   |                 |              |
| Column 3, Z1 value     | Z1 value        |              |
| Column 4, Z2 value     | Z2 value        |              |
| Column 5, Measurement  | Medium Position | Name         |
| Position Type          | Туре            |              |
| Column 6, X            | dblX            |              |
| Column 7, Y            | dblY            |              |

#### **Step 4: Remove**

Remove columns and rows that are not to be imported. In this example row 1 must be removed.

#### **Step 5: Control**

Manually control the import file as described in the previous chapters.

#### Step 6: Import

Press Finish and import the file.

#### 2.4 Import of Dataseries physical (required)

If only a few dataseries are to be defined, it is normally an easy task to define them one by one. Dataseries physical definition is shown in the figure below

| 15120 Properties            |       |     |                 |                                                            | X   |
|-----------------------------|-------|-----|-----------------|------------------------------------------------------------|-----|
| Print Copy Paste Hi         | story |     |                 |                                                            |     |
| Properties                  |       |     |                 |                                                            | 1   |
| Property                    | Uni   | Rec | Тур             | Value                                                      |     |
| Кеу                         | -     | I   | <b>A</b> `      | 15120                                                      |     |
| Station                     |       | I   | →               | Blato                                                      |     |
| <b>Measurement Position</b> |       |     | →               | 0                                                          |     |
| Component                   |       | I   | æ               | nh4_n                                                      |     |
| Unit                        |       | I   | 66              | μg/l                                                       |     |
| DateFrom                    |       |     |                 | 1/15/2011                                                  |     |
| DateTo                      |       |     |                 | 10/15/2011                                                 |     |
| Medium                      |       | J   | <del>66</del> 7 | Water Lake                                                 |     |
| MeasurementType             |       | Ì   | 66              | Water quality                                              |     |
| SamplingType                |       | I   | <del>66</del> 7 | Grab sample                                                |     |
| Name                        |       |     | A`              |                                                            |     |
|                             |       |     |                 |                                                            |     |
| Кеу                         |       |     |                 |                                                            |     |
|                             |       |     |                 | Liet Prev. Lopy <u>Definitions</u> <u>DK</u> <u>Cancel</u> | ply |

Figure 19 Example of a dataseries physical definition

The screendump above shows which information is important/necessary when data series definitions are given for a new dataserie or imported. References to station, measurement position for selected station, sampling type (use sampling method = 2 Grab sample, or sampling type = 1 Mixed samples for mixed samples), medium (river, lake) and the measurement type (usually water quality, hydrology for wd and wq), component that is measured, and unit.

| Key   | Station | Measurement Position Code | Component                   | Unit         | DateFrom  | DateTo     | Medium | MeasurementType | SamplingType |
|-------|---------|---------------------------|-----------------------------|--------------|-----------|------------|--------|-----------------|--------------|
| 4635  | Blato   | Blato ST 0.5              | Chilopyrgula sturanyi       | ind/m2       | 5/30/2011 | 10/31/2011 | Lake   | Biology         | Grab sample  |
| 7482  | Blato   | Blato ST 0.5              | no2_n                       | μg/l         | 1/15/2011 | 10/15/2011 | Lake   | Water quality   | Grab sample  |
| 7512  | Blato   | Blato ST 0.5              | no3_n                       | μg/l         | 1/15/2011 | 10/15/2011 | Lake   | Water quality   | Grab sample  |
| 7542  | Blato   | Blato ST 0.5              | p_total                     | μg/l         | 1/15/2011 | 10/15/2011 | Lake   | Water quality   | Grab sample  |
| 7572  | Blato   | Blato ST 0.5              | w_cond                      | μS/cm        | 1/15/2011 | 10/15/2011 | Lake   | Water quality   | Grab sample  |
| 7602  | Blato   | Blato ST 0.5              | рН                          | рН           | 1/15/2011 | 10/15/2011 | Lake   | Water quality   | Grab sample  |
| 7632  | Blato   | Blato ST 0.5              | p_alk                       | MEq          | 1/15/2011 | 10/15/2011 | Lake   | Water quality   | Grab sample  |
| 7662  | Blato   | Blato ST 0.5              | m_alk                       | MEq          | 1/15/2011 | 10/15/2011 | Lake   | Water quality   | Grab sample  |
| 7692  | Blato   | Blato ST 0.5              | Tot_alk                     | MEq          | 1/15/2011 | 10/15/2011 | Lake   | Water quality   | Grab sample  |
| 7722  | Blato   | Blato ST 0.5              | Tot_alk_CaCO3               | mg/l         | 1/15/2011 | 10/15/2011 | Lake   | Water quality   | Grab sample  |
| 7752  | Blato   | Blato ST 0.5              | do                          | mg/l         | 1/15/2011 | 10/15/2011 | Lake   | Water quality   | Grab sample  |
| 7782  | Blato   | Blato ST 0.5              | 0_2                         | %            | 1/15/2011 | 10/15/2011 | Lake   | Water quality   | Grab sample  |
| 7812  | Blato   | Blato ST 0.5              | bod5                        | mg/l         | 1/15/2011 | 10/15/2011 | Lake   | Water quality   | Grab sample  |
| 7842  | Blato   | Blato ST 0.5              | COD                         | mg/l         | 1/15/2011 | 10/15/2011 | Lake   | Water quality   | Grab sample  |
| 7872  | Blato   | Blato ST 0.5              | TNKjeldahl                  | mg/l         | 1/15/2011 | 10/15/2011 | Lake   | Water quality   | Grab sample  |
| 7913  | Blato   | Blato ST 0.5              | w_temp                      | degC         | 1/15/2011 | 10/15/2011 | Lake   | Water quality   | Grab sample  |
| 15139 | Blato   | Blato ST 0.5              | nh4_n                       | μg/l         | 1/15/2011 | 10/15/2011 | Lake   | Water quality   | Grab sample  |
| 7982  | Blato   | Blato ST 0.5-2            | Number of Taxa              | Metric value | 5/21/2011 | 10/31/2011 | Lake   | Biology         | Grab sample  |
| 8102  | Blato   | Blato ST 0.5-2            | Saprobic Index Zelinka Marv | Metric value | 5/21/2011 | 10/31/2011 | Lake   | Biology         | Grab sample  |
| 8222  | Blato   | Blato ST 0.5-2            | German Saprobic index old   | Metric value | 5/21/2011 | 10/31/2011 | Lake   | Biology         | Grab sample  |
| 8342  | Blato   | Blato ST 0.5-2            | German Saprobic index new   | Metric value | 5/21/2011 | 10/31/2011 | Lake   | Biology         | Grab sample  |

#### Table 8 Import text format for dataseries

To import measurement position to ENSIS do the following steps:

| Step 1 | Import dialogue   | Open ENSIS and find the Import dialogue             |
|--------|-------------------|-----------------------------------------------------|
| Step 2 | Import file       | Browse and find import file                         |
|        |                   | Select import class Dataseries Physical             |
|        |                   | Press next                                          |
| Step 3 | Join columns and  | Join columns                                        |
|        | define properties | Define all properties                               |
|        |                   | Control that all properties are correct             |
| Step 4 | Remove            | Remove rows and columns that are not to be imported |
| Step 5 | Control           | Manual control of the import file and properties    |
| Step 6 | Import            | Press finish                                        |

Table 9 Import routine, Dataseries Physical

#### **Step 1: Import dialogue**

Open ENSIS and select File/Import/Import text format and the dialogue in Figure 20 will appear.

| 💣 Import /text format/               |                          |                    |       |
|--------------------------------------|--------------------------|--------------------|-------|
| Import                               | Browse                   | Load Template      |       |
| Data From Row: To                    | Row: Import Class        | •                  |       |
| Separator<br>• Tab C Space // C Corr | nma // C Other Select Ma | P No Opened Map(s) |       |
| Row # Data                           | -20                      |                    |       |
|                                      |                          |                    |       |
|                                      |                          |                    |       |
|                                      |                          |                    |       |
|                                      |                          |                    |       |
|                                      |                          |                    |       |
|                                      |                          |                    |       |
|                                      |                          |                    |       |
| Commit after each object             |                          |                    |       |
|                                      | Patches Qverwrite Ba     | ack. <>Next        | Close |
|                                      |                          |                    |       |

Figure 20 Import dialogue (ENSIS 3.0, File | Import | Import/ Text format)

#### Step 2: Brows and find import file.

Press the Browse-button and then find and select the file containing the dataseries physical that are prepared (the import file).

|          | From Row: 1 |            | To Row: 7   | - <u></u>      | mport Class   | Dataseries F | Physical   |             | *             |              |   |
|----------|-------------|------------|-------------|----------------|---------------|--------------|------------|-------------|---------------|--------------|---|
| Tab      | C Spa       | ace// C    | ° Comma /,/ | C Other        |               | Select Map   | No Op      | ened Map(s) | <u></u>       |              |   |
|          | Column # 1  | Column # 2 | Column # 3  | Column # 4     | Column # 5    | Column # 6   | Column # 7 | Column # 8  | Column # 9    | Column # 10  |   |
| 1        | Key         | Station    | Measuremen  | Component      | Unit          | DateFrom     | DateTo     | Medium      | Measuremen    | SamplingType |   |
| 2        | 1838        | Blato      | Blato ST    | Macrophytes    | Index         | 7/1/2011     | 7/1/2011   | Lake        | Water quality | Grab sample  |   |
| 3        | 1988        | Blato      | Blato ST    | Vegetation lin | m             | 7/1/2011     | 7/1/2011   | Lake        | Water quality | Grab sample  |   |
| 4        | 11357       | Blato      | Blato ST    | Diatoma ehre   | Relative abur | 7/15/2011    | 7/15/2011  | Lake        | Biology       | Grab sample  |   |
| 5        | 11364       | Blato      | Blato ST    | Diatoma vulg   | Relative abur | 7/15/2011    | 7/15/2011  | Lake        | Biology       | Grab sample  |   |
| 6        | 11392       | Blato      | Blato ST    | Diversity Inde | Relative abur | 7/15/2011    | 7/15/2011  | Lake        | Biology       | Grab sample  |   |
| 7        | 11410       | Blato      | Blato ST    | Epithemia adı  | Relative abur | 7/15/2011    | 7/15/2011  | Lake        | Biology       | Grab sample  |   |
| 8        | 11423       | Blato      | Blato ST    | Epithemia sor  | Relative abur | 7/15/2011    | 7/15/2011  | Lake        | Biology       | Grab sample  |   |
| 9        | 11440       | Blato      | Blato ST    | Fragilaria uln | Relative abur | 7/15/2011    | 7/15/2011  | Lake        | Biology       | Grab sample  |   |
| 10       | 11450       | Blato      | Blato ST    | Fragilaria bic | Relative abur | 7/15/2011    | 7/15/2011  | Lake        | Biology       | Grab sample  | - |
| it after | each 100    | object     |             |                |               |              |            |             |               |              |   |

Figure 21 Import dialogue and import class Dataseries Physical

#### Step 3: Join columns and set properties

Duplicate column 2 Station, since the station reference is also needed to uniquely refer to measurement position. This inserts a new column after column 2 that holds the same information as column 2, see

Figure 22.

| 9 91900100 1 11 | 010-01       |                 |            |                        | · · · · · · · ·     | weasuremen    |                |            |            |               |               |
|-----------------|--------------|-----------------|------------|------------------------|---------------------|---------------|----------------|------------|------------|---------------|---------------|
| 💣 Import /      | text format/ |                 |            |                        |                     |               |                |            |            |               |               |
| Import          | \\niva-of5\g | rm-userdata\$\4 | BJ\Documen | ts <u>B</u> rowse      |                     |               | <u>S</u> av    | e Template |            |               |               |
| Data            | From Row:    |                 | To Row: 7  | 'i Import Cla          | <b>ISS</b> Dataseri | ies Physical  |                | Ŧ          |            |               |               |
| Separato<br>Tab | r — O Sp     | ace// C         | Comma /,/  | C Other                | Select Ma           | ap No         | ) Opened Map   | [5] 🔻      |            |               |               |
|                 | Column # 1   | Column # 2      | Column # 3 | Column # 4             | Column # 5          | Column # 6    | Column # 7     | Column # 8 | Column # 9 | Column # 10   | <u>co •</u>   |
|                 | Key          | Station         | Station    | Measurement Position ( | Component           | Unit          | DateFrom       | DateTo     | Medium     | Measuremen    | Sa            |
| :               | 2 1838       | Blato           | Blato      | Blato ST               | Macrophytes         | Index         | 7/1/2011       | 7/1/2011   | Lake       | Water quality | Gr            |
| :               | 3 1988       | Blato           | Blato      | Blato ST               | Vegetation lin      | m             | 7/1/2011       | 7/1/2011   | Lake       | Water quality | Gr            |
|                 | 11357        | Blato           | Blato      | Blato ST               | Diatoma ehre        | Relative abur | 7/15/2011      | 7/15/2011  | Lake       | Biology       | Gn            |
|                 | 5 11364      | Blato           | Blato      | Blato ST               | Diatoma vulg        | Relative abur | 7/15/2011      | 7/15/2011  | Lake       | Biology       | Gn            |
| (               | 5 11392      | Blato           | Blato      | Blato ST               | Diversity Inde      | Relative abur | 7/15/2011      | 7/15/2011  | Lake       | Biology       | Gn            |
|                 | / 11410      | Blato           | Blato      | Blato ST               | Epithemia adı       | Relative abur | 7/15/2011      | 7/15/2011  | Lake       | Biology       | Gn            |
| 1               | 3 11423      | Blato           | Blato      | Blato ST               | Epithemia sor       | Relative abur | 7/15/2011      | 7/15/2011  | Lake       | Biology       | Gn            |
| 9               | 11440        | Blato           | Blato      | Blato ST               | Fragilaria uln      | Relative abur | 7/15/2011      | 7/15/2011  | Lake       | Biology       | Gr            |
|                 | 44.450       | Dist.           | DI-L-      | DI-L- OT               | First Barris Mite   | D-1-41-5 - 6  | 7/45/0044      | 7/45/0044  | 1 -1       | Distant       |               |
| Commit afte     | each 100     | object          |            |                        | 1                   | 1             |                | 1          |            |               |               |
|                 |              |                 |            | Patches                | <u>0</u> ver        | write         | <u>B</u> ack < | Fini       | sh         |               | <u>C</u> lose |

Figure 22 Duplicate column

- 1. Join column 3 (station) and 4 (measurement position). The combination of the two properties gives a unique identification of measurement position.
- 2. Remove column 4 (measurement position), 7 (date from) and 8 (date to). See result in
- 3. Figure 23.

| ۲ | arasenes i rivs | uai           |                | A LIAL KEV             | T STATION      |               | /leasurement | P I had I      | omnonent   | I had U.D.    | T I CV LIATEFROM I L |
|---|-----------------|---------------|----------------|------------------------|----------------|---------------|--------------|----------------|------------|---------------|----------------------|
| - | 📑 Import /t     | ext format/   |                |                        |                |               |              |                |            |               |                      |
|   | Import          | \\niva-of5\gr | m-userdata\$\4 | BJ\Documents Brow      | /se            |               |              | <u>S</u> ave   | Template   |               |                      |
| - | <u>Data</u> F   | rom Row: 1    |                | To Row: 71             | Import Clas    | S Dataserie   | s Physical   |                | -          |               |                      |
| 1 | -Senarator      |               |                |                        |                |               |              |                |            |               |                      |
|   | ⊙ Tab           | O Sp          | ace// C        | Comma /,/ C Oth        | er 🗍           | Select Map    | No           | Opened Map(s   | ) –        |               |                      |
|   |                 | Column # 1    | Column # 2     | Column # 3             | Column # 4     | Column # 5    | Column # 6   | Column # 7     | Column # 8 | Column # 9    | Column # 10 🔺 🖊      |
|   | 1               | Key           | Station        | Station Measurement Po | Component      | Unit          | DateFrom     | DateTo         | Medium     | Measuremen    | SamplingType         |
|   | 2               | 1838          | Blato          | Blato Blato ST         | Macrophytes    | Index         | 7/1/2011     | 7/1/2011       | Lake       | Water quality | Grab sample          |
| 1 | 3               | 1988          | Blato          | Blato Blato ST         | Vegetation lin | m             | 7/1/2011     | 7/1/2011       | Lake       | Water quality | Grab sample          |
|   | 4               | 11357         | Blato          | Blato Blato ST         | Diatoma ehre   | Relative abur | 7/15/2011    | 7/15/2011      | Lake       | Biology       | Grab sample          |
| - | 5               | 11364         | Blato          | Blato Blato ST         | Diatoma vulg   | Relative abur | 7/15/2011    | 7/15/2011      | Lake       | Biology       | Grab sample          |
|   | 6               | 11392         | Blato          | Blato Blato ST         | Diversity Inde | Relative abur | 7/15/2011    | 7/15/2011      | Lake       | Biology       | Grab sample          |
|   | 7               | 11410         | Blato          | Blato Blato ST         | Epithemia adı  | Relative abur | 7/15/2011    | 7/15/2011      | Lake       | Biology       | Grab sample          |
| - | 8               | 11423         | Blato          | Blato Blato ST         | Epithemia sor  | Relative abur | 7/15/2011    | 7/15/2011      | Lake       | Biology       | Grab sample          |
| 1 | 9               | 11440         | Blato          | Blato Blato ST         | Fragilaria uln | Relative abur | 7/15/2011    | 7/15/2011      | Lake       | Biology       | Grab sample          |
|   | 10              | 11450         | Blato          | Blato Blato ST         | Fragilaria bic | Relative abur | 7/15/2011    | 7/15/2011      | Lake       | Biology       | Grab sample          |
|   | Commit after    | each 100      | object         |                        |                |               |              |                |            |               |                      |
|   |                 |               |                |                        | Patches        |               | vrite        | <u>B</u> ack < | Finis      | h             | Close                |

Figure 23 Remove column

4. Set properties according to Table 10.

Table 10 Import properties for Dataseries Physical

|                               | Property Name    | References   |
|-------------------------------|------------------|--------------|
| Column 1, Key                 | Кеу              |              |
| Column 2, Station             | Station          | Station Name |
| Column 3, Station Measurement | Measurement      | Station Name |
| position Code                 | position         | Code         |
| Column 4, Component           | Component        | Name         |
| Column 5, Unit                | Unit             | Name         |
| Column 6, Medium              | Medium           | Name         |
| Column 7, Measurement type    | Measurement type | Name         |
| Column 8, Sampling type       | Sampling type    | Name         |

| iport<br>a F<br>eparator<br>F Tab | IVVniva-of5/gr<br>From Row: 1<br><br>C Spa | m-userdata\$\4<br>ace / / | BJ\Documents         Brow           To Row:         71           Comma /,/         C Oth | Import Clas    | ss Dataserie  | es Physical | <u>Save</u><br>Opened Map(s | Template     |  |
|-----------------------------------|--------------------------------------------|---------------------------|------------------------------------------------------------------------------------------|----------------|---------------|-------------|-----------------------------|--------------|--|
|                                   | Key                                        | Station(Static            | Measurement Position(S                                                                   | Component()    | Unit(Name)    | Medium(Nam  | Measuremen                  | SamplingType |  |
| 1                                 | 1838                                       | Blato                     | Blato Blato ST                                                                           | Macrophytes    | Index         | Lake        | Water quality               | Grab sample  |  |
| 2                                 | 1988                                       | Blato                     | Blato Blato ST                                                                           | Vegetation lin | m             | Lake        | Water quality               | Grab sample  |  |
| 3                                 | 11357                                      | Blato                     | Blato Blato ST                                                                           | Diatoma ehre   | Relative abur | Lake        | Biology                     | Grab sample  |  |
| 4                                 | 11364                                      | Blato                     | Blato Blato ST                                                                           | Diatoma vulg   | Relative abur | Lake        | Biology                     | Grab sample  |  |
| 5                                 | 11392                                      | Blato                     | Blato Blato ST                                                                           | Diversity Inde | Relative abur | Lake        | Biology                     | Grab sample  |  |
| 6                                 | 11410                                      | Blato                     | Blato Blato ST                                                                           | Epithemia adı  | Relative abur | Lake        | Biology                     | Grab sample  |  |
| 7                                 | 11423                                      | Blato                     | Blato Blato ST                                                                           | Epithemia sor  | Relative abur | Lake        | Biology                     | Grab sample  |  |
| 8                                 | 11440                                      | Blato                     | Blato Blato ST                                                                           | Fragilaria uln | Relative abur | Lake        | Biology                     | Grab sample  |  |
| 9                                 | 11450                                      | Blato                     | Blato Blato ST                                                                           | Fragilaria bic | Relative abur | Lake        | Biology                     | Grab sample  |  |
| 10                                | 11460                                      | Blato                     | Blato Blato ST                                                                           | Fragilaria car | Relative abur | Lake        | Biology                     | Grab sample  |  |
| nmit after                        | each 100                                   | object                    |                                                                                          | Patches        | <u>0</u> verv | vrite       | <u>B</u> ack <              | Finish       |  |

Figure 24 Import dialogue and properties defined

#### Step 4: Remove

Remove columns and rows that are not to be imported. In this example row 1 must be removed.

#### **Step 5: Control**

Manually control the import file as described in the previous chapters.

**Step 6: Import** Press Finish and import the file.

#### 2.4.1 Import of Data value physical (required)

This is the final step of importing monitoring data (data values physical). The measurement values are shown in a table format below.

| Table 11 In | mport text | format for   | monitoring | values (  | Data v | alues Ph | vsical | ) |
|-------------|------------|--------------|------------|-----------|--------|----------|--------|---|
| 14010 11 1  |            | 10111140 101 | monitoring | , araco ( | Data   |          | Julear | , |

|    | A                       | В                    | C          | D          | E                            | F      | G                       |
|----|-------------------------|----------------------|------------|------------|------------------------------|--------|-------------------------|
| 1  | DataSerie Physical Meas | DataSerie Physical N | DateFrom   | DateTo     | DataSerie Physical Component | Value  | DataSerie Physical Unit |
| 2  | Blato                   | Blato ST 10          | 5/15/2011  | 5/15/2011  | TNKjeldahl                   | 173.91 | mg/l                    |
| 3  | Blato                   | Blato ST 10          | 1/15/2011  | 1/15/2011  | TNKjeldahl                   | 192.67 | mg/l                    |
| 4  | Blato                   | Blato ST 10          | 10/15/2011 | 10/15/2011 | TNKjeldahl                   | 295.95 | mg/l                    |
| 5  | Blato                   | Blato ST 10          | 7/15/2011  | 7/15/2011  | TNKjeldahl                   | 260.65 | mg/l                    |
| 6  | Blato                   | Blato ST 0.5         | 10/15/2011 | 10/15/2011 | 0_2                          | 124.62 | %                       |
| 7  | Blato                   | Blato ST 0.5         | 1/15/2011  | 1/15/2011  | 0_2                          | 103.08 | %                       |
| 8  | Blato                   | Blato ST 0.5         | 5/15/2011  | 5/15/2011  | 0_2                          | 119.36 | %                       |
| 9  | Blato                   | Blato ST 0.5         | 7/15/2011  | 7/15/2011  | 0_2                          | 122.59 | %                       |
| 10 | Blato                   | Blato ST 10          | 7/15/2011  | 7/15/2011  | do                           | 8.737  | mg/l                    |
| 11 | Blato                   | Blato ST 10          | 1/15/2011  | 1/15/2011  | do                           | 10.644 | mg/l                    |
| 12 | Blato                   | Blato ST 10          | 5/15/2011  | 5/15/2011  | do                           | 11.594 | mg/l                    |
| 13 | Blato                   | Blato ST 10          | 10/15/2011 | 10/15/2011 | do                           | 9.549  | mg/l                    |
| 14 | Blato                   | Blato ST 20          | 10/15/2011 | 10/15/2011 | w_temp                       | 13.8   | degC                    |
| 15 | Blato                   | Blato ST 20          | 1/15/2011  | 1/15/2011  | w_temp                       | 6.8    | degC                    |
| 16 | Blato                   | Blato ST 20          | 5/15/2011  | 5/15/2011  | w_temp                       | 10.4   | degC                    |
| 17 | Blato                   | Blato ST 20          | 7/15/2011  | 7/15/2011  | w_temp                       | 13.5   | degC                    |
| 18 | Blato                   | Blato ST 10          | 1/15/2011  | 1/15/2011  | w_temp                       | 6.8    | degC                    |
| 19 | Blato                   | Blato ST 10          | 5/15/2011  | 5/15/2011  | w_temp                       | 12.4   | degC                    |
| 20 | Blato                   | Blato ST 10          | 7/15/2011  | 7/15/2011  | w_temp                       | 23     | degC                    |
| 21 | Blato                   | Blato ST 10          | 10/15/2011 | 10/15/2011 | w_temp                       | 13.6   | degC                    |
| 22 | Blato                   | Blato ST 0.5         | 1/15/2011  | 1/15/2011  | w_temp                       | 7.4    | degC                    |
| 23 | Blato                   | Blato ST 0.5         | 10/15/2011 | 10/15/2011 | w_temp                       | 14.2   | degC                    |
| 24 | Blato                   | Blato ST 0.5         | 5/15/2011  | 5/15/2011  | w_temp                       | 14.5   | degC                    |
| 25 | Blato                   | Blato ST 0.5         | 7/15/2011  | 7/15/2011  | w_temp                       | 25.5   | degC                    |
| 26 | Blato                   | Blato ST 0.5         | 10/15/2011 | 10/15/2011 | TNKjeldahl                   | 185.9  | mg/I                    |

| 1 | Data Value Physical 0 | Prop | erties | 5   |                                |  |  |  |  |  |
|---|-----------------------|------|--------|-----|--------------------------------|--|--|--|--|--|
|   | Print Copy Paste      | Hist | ory    |     |                                |  |  |  |  |  |
| • | Properties            |      |        |     |                                |  |  |  |  |  |
|   | Property              | Uni  | Rec    | Тур | Value                          |  |  |  |  |  |
|   | DataSerie Physical    |      |        | →   | 7882                           |  |  |  |  |  |
|   | DateFrom              |      |        | •   | 7/15/2011                      |  |  |  |  |  |
|   | DateTo                |      |        | •   | 7/15/2011                      |  |  |  |  |  |
|   | Value                 |      |        | 1   | 260.65                         |  |  |  |  |  |
|   |                       |      |        |     |                                |  |  |  |  |  |
|   |                       |      |        |     |                                |  |  |  |  |  |
|   | DataSerie Physical    |      |        |     |                                |  |  |  |  |  |
|   |                       |      |        |     |                                |  |  |  |  |  |
|   | <u> </u>              |      |        |     |                                |  |  |  |  |  |
|   |                       |      |        |     | <u>D</u> K <u>Cancel</u> Apply |  |  |  |  |  |
| L |                       |      | -      | _   |                                |  |  |  |  |  |

Figure 25 Data value properies

To import data value to ENSIS do the following steps:

| 1 4010 12 1 | import routine, Duta varae | , i nysieur                                         |
|-------------|----------------------------|-----------------------------------------------------|
| Step 1      | Import dialogue            | Open ENSIS and find the Import dialogue             |
| Step 2      | Import file                | Browse and find import file                         |
|             |                            | Select import class Data value Physical             |
|             |                            | Press next                                          |
| Step 3      | Join columns and           | Join columns                                        |
|             | define properties          | Define all properties                               |
|             |                            | Control that all properties are correct             |
| Step 4      | Remove                     | Remove rows and columns that are not to be imported |
| Step 5      | Control                    | Manual control of the import file and properties    |
| Step 6      | Import                     | Press finish                                        |

| Table 1  | 2 Impor | t routine   | Data | value | Phy    | sical |
|----------|---------|-------------|------|-------|--------|-------|
| I able I | 2 mpor  | i iouillio, | Data | varue | 1 11 9 | Sica  |

#### **Step 1: Import dialogue**

Open ENSIS and select File/Import/Import text format and the dialogue in Figure 26 will appear.

| Import /text format/      |                      |                      |               |
|---------------------------|----------------------|----------------------|---------------|
| Import                    | Browse               | Load Template        |               |
| Data From Row: To Row:    | Import Class         | •                    |               |
| Separator                 |                      |                      |               |
| • Tab C Space// C Comma// | C Other Select Map   | No Opened Map(s) 📃 💌 |               |
| Row # Data                |                      |                      |               |
|                           |                      |                      |               |
|                           |                      |                      |               |
|                           |                      |                      |               |
|                           |                      |                      |               |
|                           |                      |                      |               |
|                           |                      |                      |               |
|                           |                      |                      |               |
|                           |                      |                      |               |
| Commit after each object  |                      |                      |               |
| Patc                      | nes Qverwrite Back < | > <u>N</u> ext       | <u>C</u> lose |
|                           |                      |                      | -             |

Figure 26 Import dialogue (ENSIS 3.0, File | Import | Import/ Text format)

#### **Step 2: Brows and find import file.**

Press the Browse-button and then find and select the file containing the data values physical that are prepared (the import file).

Import class: Data Value Physical

| 1             | From Row:    |              | To Row: 2  | 3          | mport Class  | Data Value | Physical     | ¥             | ]        |
|---------------|--------------|--------------|------------|------------|--------------|------------|--------------|---------------|----------|
| arator<br>Tab | C Sp         | ace// C      | Comma /,/  | C Other    |              | Select Map | No Ope       | ened Map(s) 🔄 | [        |
|               | Column # 1   | Column # 2   | Column # 3 | Column # 4 | Column # 5   | Column # 6 | Column # 7   |               | <b>.</b> |
| 1             | DataSerie Ph | DataSerie Ph | DateFrom   | DateTo     | DataSerie Ph | Value      | DataSerie Ph |               | _        |
| 2             | Blato        | Blato ST 10  | 5/15/2011  | 5/15/2011  | TNKjeldahl   | 173.91     | mg/l         |               |          |
| 3             | Blato        | Blato ST 10  | 1/15/2011  | 1/15/2011  | TNKjeldahl   | 192.67     | mg/l         |               |          |
| 4             | Blato        | Blato ST 10  | 10/15/2011 | 10/15/2011 | TNKjeldahl   | 295.95     | mg/l         |               |          |
| 5             | Blato        | Blato ST 10  | 7/15/2011  | 7/15/2011  | TNKjeldahl   | 260.65     | mg/l         |               |          |
| 6             | Blato        | Blato ST 0.5 | 10/15/2011 | 10/15/2011 | 0_2          | 124.62     | %            |               |          |
| 7             | Blato        | Blato ST 0.5 | 1/15/2011  | 1/15/2011  | 0_2          | 103.08     | %            |               |          |
| 8             | Blato        | Blato ST 0.5 | 5/15/2011  | 5/15/2011  | 0_2          | 119.36     | %            |               |          |
| 9             | Blato        | Blato ST 0.5 | 7/15/2011  | 7/15/2011  | 0_2          | 122.59     | %            |               |          |
| 10            | Blato        | Blato ST 10  | 7/15/2011  | 7/15/2011  | do           | 8.737      | mg/l         |               | -        |
|               | 1<br>        |              |            |            |              |            | 1 <u>.</u>   |               |          |

Figure 27 import dialogue with data value physical

#### Step 3: Join columns and define properties

- 1. Join column 1 and 2. This is the first step to create a reference to which dataseries the data value belong to. Both station, measurement position and component are needed.
- 2. Remove column 2. See how the result looks like in figure below.

| ( U            | From Row:     |            | To Row:    | 3            | mport Class | Data Value Ph | iysical          | ¥ |   |
|----------------|---------------|------------|------------|--------------|-------------|---------------|------------------|---|---|
| parator<br>Tab | ⊂ Sp          | ace// C    | Comma /,/  | C Other      |             | Select Map    | No Opened Map(s) | Ţ |   |
|                | Column # 1    | Column # 2 | Column # 3 | Column # 4   | Column # 5  | Column # 6    |                  |   |   |
| 1              | DataSerie Ph  | DateFrom   | DateTo     | DataSerie Ph | Value       | DataSerie Ph  |                  |   |   |
| 2              | Blato Blato S | 5/15/2011  | 5/15/2011  | TNKjeldahl   | 173.91      | mg/l          |                  |   |   |
| 3              | Blato Blato S | 1/15/2011  | 1/15/2011  | TNKjeldahl   | 192.67      | mg/l          |                  |   |   |
| 4              | Blato Blato S | 10/15/2011 | 10/15/2011 | TNKjeldahl   | 295.95      | mg/l          |                  |   |   |
| 5              | Blato Blato S | 7/15/2011  | 7/15/2011  | TNKjeldahl   | 260.65      | mg/l          |                  |   |   |
| 6              | Blato Blato S | 10/15/2011 | 10/15/2011 | 0_2          | 124.62      | %             |                  |   |   |
| 7              | Blato Blato S | 1/15/2011  | 1/15/2011  | 0_2          | 103.08      | %             |                  |   |   |
| 8              | Blato Blato S | 5/15/2011  | 5/15/2011  | 0_2          | 119.36      | %             |                  |   |   |
| 9              | Blato Blato S | 7/15/2011  | 7/15/2011  | 0_2          | 122.59      | %             |                  |   |   |
| 10             | Blato Blato S | 7/15/2011  | 7/15/2011  | do           | 8.737       | mg/l          |                  |   | - |
| nit after      | each 100      | object     |            |              |             | 1             |                  |   |   |

Figure 28 Import dialogue (join and remove)

3. Join column 1 and 4 (component). Column 1 will now include Station name, Measurement position code and component name. These three elements make the reference to dataseries unique.

| parato<br>Tab | From Row: 1 To Rov                | v: 23      | Import C   | lass Data V  | alue Physical |              | *        |   |
|---------------|-----------------------------------|------------|------------|--------------|---------------|--------------|----------|---|
|               | Column # 1                        | Column # 2 | Column # 3 | Column # 4   | Column # 5    | Column # 6   | <u> </u> | • |
| 1             | DataSerie Physical Measurement Po | DateFrom   | DateTo     | DataSerie Ph | Value         | DataSerie Ph |          |   |
| 2             | Blato Blato ST 10 TNKjeldahl      | 5/15/2011  | 5/15/2011  | TNKjeldahl   | 173.91        | mg/l         |          |   |
| 3             | Blato Blato ST 10 TNKjeldahl      | 1/15/2011  | 1/15/2011  | TNKjeldahl   | 192.67        | mg/l         |          |   |
| 4             | Blato Blato ST 10 TNKjeldahl      | 10/15/2011 | 10/15/2011 | TNKjeldahl   | 295.95        | mg/l         |          |   |
| 5             | Blato Blato ST 10 TNKjeldahl      | 7/15/2011  | 7/15/2011  | TNKjeldahl   | 260.65        | mg/l         |          |   |
| 6             | Blato Blato ST 0.5 O_2            | 10/15/2011 | 10/15/2011 | 0_2          | 124.62        | %            |          |   |
| 7             | Blato Blato ST 0.5 O_2            | 1/15/2011  | 1/15/2011  | 0_2          | 103.08        | %            |          |   |
| 8             | Blato Blato ST 0.5 0_2            | 5/15/2011  | 5/15/2011  | 0_2          | 119.36        | %            |          |   |
| 9             | Blato Blato ST 0.5 O_2            | 7/15/2011  | 7/15/2011  | 0_2          | 122.59        | %            |          |   |
| 10            | Blato Blato ST 10 do              | 7/15/2011  | 7/15/2011  | do           | 8.737         | mg/l         |          | - |
| nit after     | each 100 object                   |            |            |              |               |              |          |   |

Figure 29 Unique reference to dataseries

4. Remove column 4 and 6

| nport<br>ta      | IV/niva-of5/grm-userdata\$\ABJ\Docu<br>From Row: 1 To Row | ments <u>B</u> r<br>v: 23 | owse       | lass Data Value P | Physical             |       |
|------------------|-----------------------------------------------------------|---------------------------|------------|-------------------|----------------------|-------|
| ieparator<br>Tab | ⊂ Space// C Comma                                         | <i>II</i> () ()           | ther       | Select Map        | No Opened Map(s) 🗾 🔻 |       |
|                  | Column # 1                                                | Column # 2                | Column # 3 | Column # 4        |                      | × 7   |
| 1                | DataSerie Physical Measurement Po                         | DateFrom                  | DateTo     | Value             |                      |       |
| 2                | Blato Blato ST 10 TNKjeldahl                              | 5/15/2011                 | 5/15/2011  | 173.91            |                      |       |
| 3                | Blato Blato ST 10 TNKjeldahl                              | 1/15/2011                 | 1/15/2011  | 192.67            |                      |       |
| 4                | Blato Blato ST 10 TNKjeldahl                              | 10/15/2011                | 10/15/2011 | 295.95            |                      |       |
| 5                | Blato Blato ST 10 TNKjeldahl                              | 7/15/2011                 | 7/15/2011  | 260.65            |                      |       |
| 6                | Blato Blato ST 0.5 O_2                                    | 10/15/2011                | 10/15/2011 | 124.62            |                      |       |
| 7                | Blato Blato ST 0.5 O_2                                    | 1/15/2011                 | 1/15/2011  | 103.08            |                      |       |
| 8                | Blato Blato ST 0.5 O_2                                    | 5/15/2011                 | 5/15/2011  | 119.36            |                      |       |
| 9                | Blato Blato ST 0.5 O_2                                    | 7/15/2011                 | 7/15/2011  | 122.59            |                      |       |
| 10               | Blato Blato ST 10 do                                      | 7/15/2011                 | 7/15/2011  | 8.737             |                      | - I S |
| mmit after       | each 100 object                                           |                           |            |                   |                      |       |

Figure 30 Columns to be imported to data value physical

5. Set properties and references according to table below.

|                      | Property Name     | References                     |
|----------------------|-------------------|--------------------------------|
| Column 1, Dataseries | Dataseres Pysical | Station Name                   |
| reference            |                   | Measurement position code      |
|                      |                   | Component name                 |
| Column 2, Date from  | Date from         | Select correct date format(**) |
| Column 3, Date to    | Date to           | Select correct date format(**) |
| Column 4, Value      | Value             |                                |

 Table 13 Import properties for Data value physical

(\*\*)We recommend using the format DD.MM.YYYY as date format (example 24.11.2004)

| 💣 Import /       | text format/                          |                   |                   |               |            |                      |  |
|------------------|---------------------------------------|-------------------|-------------------|---------------|------------|----------------------|--|
| Import           | \\niva-of5\grm-userdata\$\ABJ\Docu    | iments <u>B</u> r | owse              |               |            | <u>Save</u> Template |  |
| Data             | From Row: 1 To Roy                    | w: 23             | Import Cl         | ass Data Valu | e Physical | -                    |  |
| Separator<br>Tab | C Space// C Comma                     | // 00             | ther _            | Select Map    | No Opened  | Map(s) 💌             |  |
|                  | DataSerie Physical(Station!Station Na | DateFrom/MN       | DateTo/MM/D       | Value         |            |                      |  |
| 1                | DataSerie Physical Measurement Po     | DateFrom          | DateTo            | Value         |            |                      |  |
| 2                | Blato Blato ST 10 TNKjeldahl          | 5/15/2011         | 5/15/2011         | 173.91        |            |                      |  |
| 3                | Blato Blato ST 10 TNKjeldahl          | 1/15/2011         | 1/15/2011         | 192.67        |            |                      |  |
| 4                | Blato Blato ST 10 TNKjeldahl          | 10/15/2011        | 10/15/2011        | 295.95        |            |                      |  |
| 5                | Blato Blato ST 10 TNKjeldahl          | 7/15/2011         | 7/15/2011         | 260.65        |            |                      |  |
| 6                | Blato Blato ST 0.5 O_2                | 10/15/2011        | 10/15/2011        | 124.62        |            |                      |  |
| 7                | Blato Blato ST 0.5 O_2                | 1/15/2011         | 1/15/2011         | 103.08        |            |                      |  |
| 8                | Blato Blato ST 0.5 O_2                | 5/15/2011         | 5/15/2011         | 119.36        |            |                      |  |
| 9                | Blato Blato ST 0.5 O_2                | 7/15/2011         | 7/15/2011         | 122.59        |            |                      |  |
| 10               | Blato Blato ST 10 do                  | 7/15/2011         | 7/15/2011         | 8.737         |            |                      |  |
| Commit after     | each 100 object                       | Patches           | Overwrite         | Back          | : Finis    | 2                    |  |
|                  |                                       | atories           | <u>o</u> verwrite |               |            | <u> </u>             |  |

Figure 31 Data value physical properties

#### **Step 4: Remove**

Remove columns and rows that are not to be imported. In this example row 1 must be removed.

#### **Step 5: Control**

Manually control the import file as described in the previous chapters.

#### Step 6: Import

Press Finish and import the file.

#### 2.5 Import dialogue and error messages

#### How to check if all rows are ready for import?

You can now quickly check if all rows are ready for import. This can be done by scrolling through the whole file, or pressing the arrows to the right. They will then automatically move to the nearest row where there is something wrong. The row where something wrong is present will be marked with red colour. Errors can be changed manually by typing in the correct data/information, or by correcting in the import file. If the latter is done, the import must be started from the beginning.

If errors are discovered in the import file, the rows that are OK can still be imported. Errors during the imported will be logged in a log file (\*.log), stored where the program is installed, for instance on D:\Program Files\Ensis 3.X\Addins\Import. The log file is named after the date of the import (i.e. Ensis\_Import\_2003\_08\_18.log, log of import August 18, 2003).

#### Import

To import the data press Finish. You will be prompted a message asking if you want to convert the coordinates during the import, but we strongly recommend to select "None", and instead do all the geographical conversion ahead of importing the data. When the import is finished, a message telling the success (or lack of) will appear.

#### Very important !

NB NB !! If some properties like quality status flag, quality level flag and/or Admin project etc is used for some samples and not for all in the same import file, please import these ones with properties values separately from those ones without any of these properties (admin project, quality level, quality status).

Pressing the "Finish"-button will take the user to the next dialogue, and usually the last, of the import wizard. Before the import is started a standard checking of the data is performed, and a checking if the monitoring data to be imported already exist in the database. This is done by checking the reference to the Dataseries Physical together with the time stamp of each sample. Be aware of the fact that this way of checking for existing samples in the database is only implemented during the import of monitoring values (class Data Value Physical). The message given in

Figure 32 is prompted about how to handle the new data in the import file in relation to the existing data in the database.

| 🛱 Type of Inserting                                                                                           | $\overline{\times}$                    |
|----------------------------------------------------------------------------------------------------|----------------------------------------|
| Type of Inserting                                                                                             |                                        |
| Add only new data                                                                                             |                                        |
| C Delete existing data and add new                                                                            |                                        |
| C Replace existing data and add new                                                                           |                                        |
| Add only new data. If this option is selected, only the<br>do not exist in the database already are imported. | samples (rows in the import file) that |
| <u></u>                                                                                                    | Cancel                                 |

Figure 32 Type of inserting

The user is given the following options:

- Add only new data. If this option is selected, only the samples (rows in the import file) that do not exist in the database already is imported.
- **Delete existing data and add new.** If this option is selected the system will first delete all values linked those Dataseries Physical (Dataseries definitions) referred to in the import file (reference to Dataseries Physical), then import all samples (rows) in the import file. NBNB, use this option with great care!!
- **Replace existing data and add new.** If this option is selected, the data values/samples/rows that already exist in the database will be replaced with the new values given in the import file. New values in the import file will be appended to the existing dataseries. No delete/removal of samples will be done in the database, only replacement.

When the import is finished a message telling how many samples/rows that are imported and how many skipped during the operation, see

Figure 33. A log file is created during the import, stored where the program is installed, for instance on D:\Program Files\Ensis 3.X\Addins\Import. The log file is named after the date of the import (i.e. Ensis\_Import\_2003\_08\_18.log, log of import August 18, 2003)

| aî Import /      | /text format | t/            |            |                 |                |                 |              |          |            |        |
|------------------|--------------|---------------|------------|-----------------|----------------|-----------------|--------------|----------|------------|--------|
| Import           | d:\data\synk | \BMW prosjeki | er\Kina\Xi | ning            | <u>B</u> rowse |                 |              |          | Save Ten   | nplate |
| <u>Data</u> I    | From Row:    |               | To Row:    | 109             | Im             | port Class      | Data Value   | Physical |            | 7      |
| Separator<br>Tab | C Spa        | ace// C       | Comma /,/  | , c             | Other          |                 | Select Map   | No Oper  | ned Map(s) | ÷      |
|                  | DataSerie Ph | DateFrom/DD   | DateTo/DD  | .M Value        |                |                 |              |          |            | •7     |
| (new)1           | 34 p_total   | 15.02.2006    | 15.02.20   | 06              | 0,030          |                 |              |          |            |        |
| (new)2           | 34 p_total   | 16.02.2006    | 16.02.20   | 06              | 0,020          |                 |              |          |            |        |
| (new)3           | 34 p_total   | 17.02.2006    | 17.02.20   | 06              | 0,030          |                 |              |          |            |        |
| (new)4           | 34 p_total   | 21.06.2006    | 21.06.7    |                 |                |                 | 677          |          |            |        |
| (new)5           | 34 p_total   | 22.06.2006    | 22.06.     | mport           |                |                 |              |          |            |        |
| (new)6           | 34 p_total   | 23.06.2006    | 23.06.     | (1)             | Import         | complete.       |              |          |            |        |
| (new)7           | 34 p_total   | 31.07.2006    | 31.07.     | Y               | Number         | of records i    | imported: 72 |          |            |        |
| (new)8           | 34 p_total   | 01.08.2006    | 01.08.     |                 | Number         | or records :    | sapped, 50   |          |            |        |
| (0000)0          | Od in total  | 00.00.000     | 00.00      |                 |                | ок              |              |          |            |        |
| Commit after     | each 100     | object        |            |                 |                |                 |              |          |            |        |
|                  |              | Patche        |            | <u>O</u> verwri | te             | <u>B</u> ack <- |              | Finish   |            | Close  |

Figure 33 Import message

ENSIS 3.0 does not support handling of duplicate samples. If duplicate rows of data (duplicate samples) are discovered in the import file (meaning values referring to the same Dataseries Physical/dataseries definition and taken at exactly the same date and time), only the first row of data will be imported. This means that only one value of the duplicates, triplicates value, etc will be imported. The other ones will be skipped. Skipped values due to duplicates will be logged in the log file.

Decimal symbol: During import, please pay attention to the Regional Settings of the computer (in the Control panel). It is recommended using English (United States). The decimal symbol in English (US) is period (dot ( . )) and the decimal symbol used in the import files shall then be dot too.

Co-ordinate system: All locations (co-ordinates) related to stations (and other geographical objects) must be in co-ordinate system/project/datum. If conversion is needed for the co-ordinates, use ArcView (projector utility).

### **3. Lake Ohrid ENSIS database**

#### **3.1 Definitions**

Lake Ohrid ENSIS database has been adjusted for Biological data. This has been done mainly through some definitions in ENSIS:

#### **Component group:**

A database with chemical, physical and biological measurements needs a way to filter the different kinds of measurements. Component group is a way to sort all the components into groups. We have added 3 new component groups; Macrophytes, Benthic fauna and Diatoms. This is to be able to filter out only one of the types of Biological data during search for dataseries.

#### Measurement type:

Measurement type includes in this database also Biology.

Table 14 Measurement type

| ID | Name          |
|----|---------------|
| 1  | Water quality |
| 2  | Biology       |
| 3  | Hydrology     |
| 4  | Meteorology   |

#### **Components:**

There are about 455 component definitions stored in ENSIS. To be able to sort/filter out the different components and the dataseries we had to add component group and measurement type to the definition. The table below shows 4 examples of the components stored. This is for all component groups measured in Lake Ohrid.

Table 15 Component properties

| ID  | Name                    | Component     | Medium       | Measurement    |
|-----|-------------------------|---------------|--------------|----------------|
|     |                         | group         |              | type           |
| 713 | Surirella robusta (Ehr) | Diatoms       | Lake         | Biology        |
| 560 | Tubifex tubifex         | Benthic fauna | Lake         | Biology        |
| 135 | Tot_alk_CaCO3           | Chemical,     | Lake, river, | Water Quality  |
|     |                         | Nutrient      |              |                |
| 443 | Vallisneria spiralis    | Macrophytes   | Lake         | Biology, water |
|     |                         |               |              | quality        |

In addition some components are included in two or more components groups and some components are not linked to a component group at all.

#### **Measurement position type**

Table 16 Measurement position type properties

| ID       | Name            | Parent   |
|----------|-----------------|----------|
| Transect | Transect        |          |
| Deep     | Deep (15-20)    | Transect |
| Medium   | Medium (5-10)   | Transect |
| Shallow  | Shallow (0.5-2) | Transect |
| Total    | Total (0-20)    | Transect |
|          |                 |          |

In Lake Ohrid there are 30 new measurement locations (or stations). Each station includes multiple measurement positions. This is either different measurement depths or depth interval/transects. The figure below shows all measuring positions at station Tushemisht. This station includes both transects/intervals and single depths. The location without any depths indicates surface location.

#### Table 17 Measurement positions in Ohrid

| A Code                | → Station  | 1 Z1 Value | 1 Z2 Value | 60 Measurement Position Type |
|-----------------------|------------|------------|------------|------------------------------|
| Vushemisht ST 0-2     | Tushemisht | 0          | 2          | Transect                     |
| 🐱 Tushemisht ST 2-4   | Tushemisht | 2          | 4          | Transect                     |
| 🐱 Tushemisht ST 4-10  | Tushemisht | 4          | 10         | Transect                     |
| 🐱 Tushemisht ST > 10  | Tushemisht | 10         |            | Transect                     |
| 🐱 Tushemisht ST       | Tushemisht |            |            |                              |
| Tushemisht ST 0.5     | Tushemisht | 0.5        | 0.5        |                              |
| 🐱 Tushemisht ST 10    | Tushemisht | 10         | 10         |                              |
| 🐱 Tushemisht ST 20    | Tushemisht | 20         | 20         |                              |
| 🐱 Tushemisht ST 2     | Tushemisht | 2          | 2          |                              |
| 🐱 Tushemisht ST 5     | Tushemisht | 5          | 5          |                              |
| 🐱 Tushemisht ST 15    | Tushemisht | 15         | 15         |                              |
| 🐱 Tushemisht ST 0-20  | Tushemisht | 0          | 20         | Total (0-20)                 |
| Tushemisht ST 0.5-2   | Tushemisht | 0.5        | 2          | Shallow (0.5-2)              |
| 🐱 Tushemisht ST 5-10  | Tushemisht | 5          | 10         | Medium (5-10)                |
| 🐱 Tushemisht ST 15-20 | Tushemisht | 15         | 20         | Deep (15-20)                 |
|                       |            |            |            |                              |

#### **3.2 Stations**

There are 30 new measurement locations (Monitoring Stations) in the Lake Ohrid project. 10 stations are in Albania and 20 stations are located in Macedonia. The table below shows how the stations have been uniquely identified in ENSIS by ID, code, name and coordinates.

All locations have been measured by GPS as close to the shore as possible. Coordinates have been given as Decimal degree, and then converted to WGS1984-UTM34N. All coordinates in ENSIS have been given as WGS1984-UTM34N. Transformation of coordinates are done outside ENSIS.

|    |        |                 | COORDINATES 2012<br>WGS1984-UTM34N |            | COORDIN<br>Decima | NATES 2012<br>al degree |
|----|--------|-----------------|------------------------------------|------------|-------------------|-------------------------|
| ID | CODE   | Name            | X                                  | Y          | East              | North                   |
| 1  | ARD    | Dogana          | 477369,97                          | 4528867,64 | 20,731283         | 40,9106                 |
| 2  | ANRT   | Tushemisht      | 476412,39                          | 4528038,86 | 20,719944         | 40,903107               |
| 3  | ANRPG1 | Pogradec1       | 473160,77                          | 4527807,43 | 20,681348         | 40,900922               |
| 4  | ANRPG2 | Pogradec2       | 471106,85                          | 4528151,22 | 20,656947         | 40,903949               |
| 5  | ANRM   | Memelisht       | 469794,57                          | 4530891,1  | 20,641233         | 40,928583               |
| 6  | ANRHU  | Hudenisht       | 470209,87                          | 4534334,07 | 20,646            | 40,959613               |
| 7  | ARP    | Priskupat2      | 469234,07                          | 4542783,3  | 20,633984         | 41,035688               |
| 8  | ANRP   | Priskupat1      | 469412,95                          | 4541291,1  | 20,636186         | 41,022253               |
| 9  | ARL    | Lin2            | 470673,8                           | 4545489,32 | 20,650983         | 41,060117               |
| 10 | ANRL   | Lin1            | 470116,13                          | 4546276,66 | 20,644308         | 41,067189               |
| 11 | MRR    | Radozda         | 469247,45                          | 4550692,26 | 20,633748         | 41,106932               |
| 12 | MRK    | Kalishta        | 470722,31                          | 4555486,9  | 20,651084         | 41,150176               |
| 13 | MNRS   | Struga          | 473081,85                          | 4557928,8  | 20,679096         | 41,172254               |
| 14 | MNRA   | Auto Camp As    | 476107,57                          | 4557558,81 | 20,715181         | 41,169016               |
| 15 | MNRSR  | Sateska River   | 477128,22                          | 4557368,93 | 20,727355         | 41,167335               |
| 16 | MNRG   | Grashnica River | 482197,24                          | 4551727,78 | 20,787944         | 41,116647               |
| 17 | MNRK   | Koselska River  | 480786,05                          | 4552300,18 | 20,771117         | 41,121771               |
| 18 | MNRZ   | Ohrid bay       | 483114,16                          | 4551208,18 | 20,79888          | 41,111986               |
| 19 | MNRB   | Blato           | 483767,07                          | 4550207,26 | 20,806683         | 41,102983               |
| 20 | MNRR   | Rachanska River | 483375,02                          | 4549358,56 | 20,802037         | 41,09533                |
| 21 | MRP    | Hotel Park      | 483188,08                          | 4549032,28 | 20,79982          | 41,092387               |
| 22 | MNRM   | Hotel Metropol  | 483284,2                           | 4545039,09 | 20,801073         | 41,056418               |
| 23 | MNRP   | Peshtani        | 483981,18                          | 4540547,14 | 20,809484         | 41,015968               |
| 24 | MRV    | Velidab         | 483051,26                          | 4537277,87 | 20,798514         | 40,986499               |
| 25 | MRVL   | Veljapes        | 482045,15                          | 4535124,23 | 20,786616         | 40,967077               |
| 26 | MRT    | Trpejca1        | 481294,32                          | 4534259,78 | 20,777719         | 40,959273               |
| 27 | MNRT   | Trpejca2        | 481642,58                          | 4534508.9  | 20,78185          | 40,961525               |
| 28 | MRZ    | St. Zaum        | 481022,02                          | 4533095,1  | 20,774519         | 40,948775               |
| 29 | MNRCR  | Cherava River   | 479493,02                          | 4530398,79 | 20,756442         | 40,924449               |

Table 18 Measurement stations in Lake Ohrid

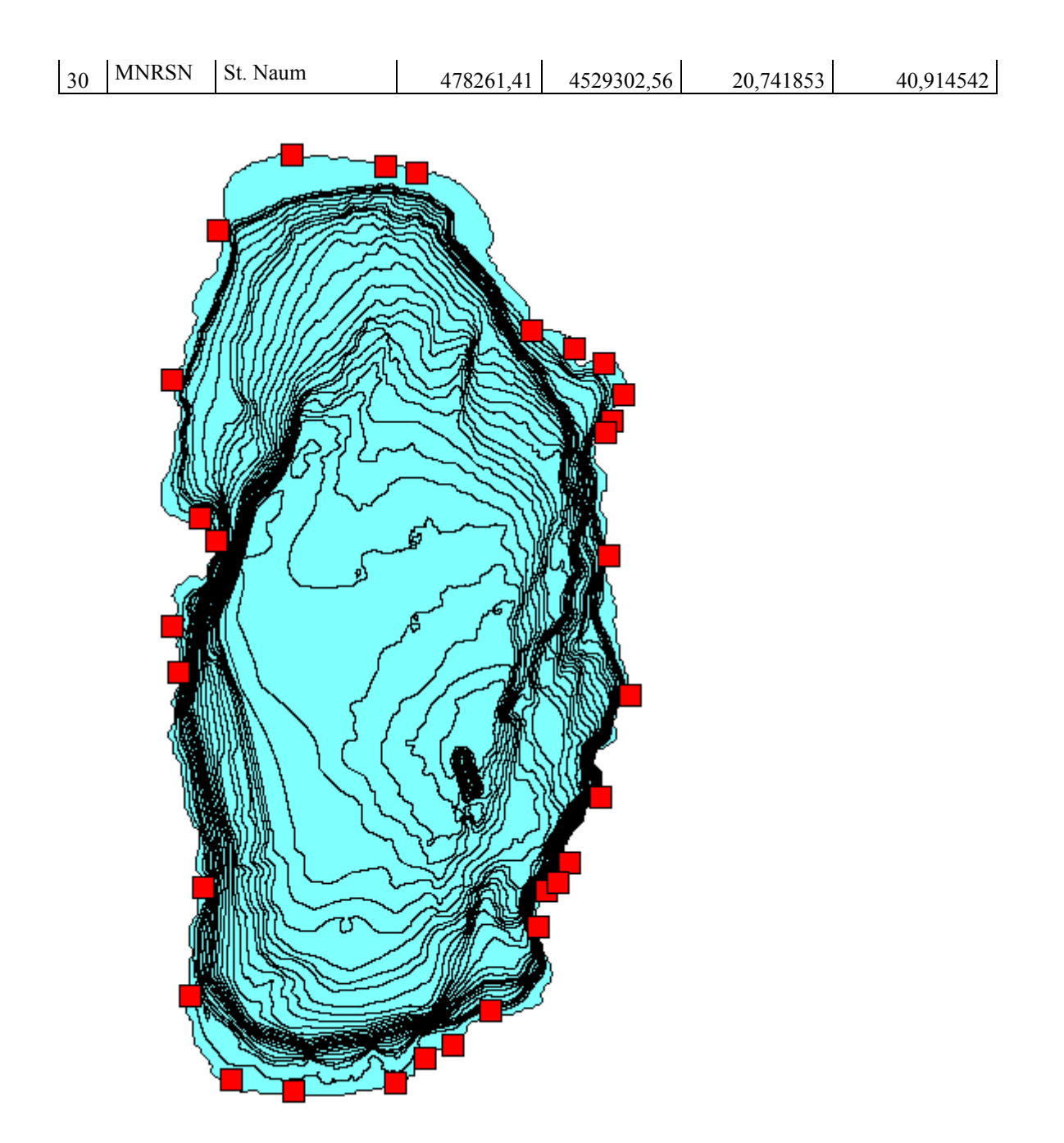

Figure 34 Lake Ohrid and monitoring stations

| A Stat            | A Station Name  | 60 Surrounding A | Code   | A Des | 60 Site Classificatio | 📲 Medi | 📲 Measurement |
|-------------------|-----------------|------------------|--------|-------|-----------------------|--------|---------------|
|                   | Dogana          | Reference        | ARD    |       | Manual                | Lake   | Water quality |
| 2                 | Tushemisht      | Nonreference     | ANRT   |       | Manual                | Lake   | Water quality |
| 3                 | Pogradec1       | Nonreference     | ANRPG1 |       | Manual                | Lake   | Water quality |
| <b>***</b> 4      | Pogradec2       | Nonreference     | ANRPG2 |       | Manual                | Lake   | Water quality |
| 5                 | Memelisht       | Nonreference     | ANRM   |       | Manual                | Lake   | Water quality |
| <mark>50</mark> 6 | Hudenisht       | Nonreference     | ANRHU  |       | Manual                | Lake   | Water quality |
| <b>••</b> 7       | Priskupat2      | Reference        | ARP    |       | Manual                | Lake   | Water quality |
| 8                 | Priskupat1      | Nonreference     | ANRP   |       | Manual                | Lake   | Water quality |
| 9                 | Lin2            | Reference        | ARL    |       | Manual                | Lake   | Water quality |
| 10                | Lin1            | Nonreference     | ANRL   |       | Manual                | Lake   | Water quality |
| 11                | Radozda         | Reference        | MRR    |       | Manual                | Lake   | Water quality |
| 12                | Kalishta        | Reference        | MRK    |       | Manual                | Lake   | Water quality |
| 13                | Struga          | Nonreference     | MNRS   |       | Manual                | Lake   | Water quality |
| <b>••</b> 14      | Auto Camp As    | Nonreference     | MNRA   |       | Manual                | Lake   | Water quality |
| 15                | Sateska River   | Nonreference     | MNRSR  |       | Manual                | Lake   | Water quality |
| 16                | Grashnica River | Nonreference     | MNRG   |       | Manual                | Lake   | Water quality |
| 17                | Koselska River  | Nonreference     | MNRK   |       | Manual                | Lake   | Water quality |
| 18                | Ohrid bay       | Nonreference     | MNRZ   |       | Manual                | Lake   | Water quality |
| 19                | Blato           | Nonreference     | MNRB   |       | Manual                | Lake   | Water quality |
| 20                | Rachanska River | Nonreference     | MNRR   |       | Manual                | Lake   | Water quality |
| 21                | Hotel Park      | Reference        | MRP    |       | Manual                | Lake   | Water quality |
| 22                | Hotel Metropol  | Nonreference     | MNRM   |       | Manual                | Lake   | Water quality |
| 23                | Peshtani        | Nonreference     | MNRP   |       | Manual                | Lake   | Water quality |
| 24                | Velidab         | Reference        | MRV    |       | Manual                | Lake   | Water quality |
| 25                | Veljapes        | Reference        | MRVL   |       | Manual                | Lake   | Water quality |
| 26                | Trpejca1        | Reference        | MRT    |       | Manual                | Lake   | Water quality |
| 27                | Trpejca2        | Nonreference     | MNRT   |       | Manual                | Lake   | Water quality |
| 28                | St. Zaum        | Reference        | MRZ    |       | Manual                | Lake   | Water quality |
| 29                | Cherava River   | Nonreference     | MNRCR  |       | Manual                | Lake   | Water quality |
| 30                | St. Naum        | Nonreference     | MNRSN  |       | Manual                | Lake   | Water quality |

| Table 19 Measurement  | stations | in  | Lake | Ohrid |
|-----------------------|----------|-----|------|-------|
| rubic i j meabarement | Stations | 111 | Lunc | Omia  |

#### **3.3 Measurement positions**

Most stations have measurement positions in the following locations: depth 0.5m, depth 0.8m, depth 1m, depth 2m, depth 5m, depth 10m, depth 15m and depth 20m. Stations that are used for Macrophytes have transects as measurement positions: depth 0-2m, depth 2-4m, depth 4-10m and depth >10m.

Measurement positions are given in the same locations (meaning coordinates) as the mother station. For most of the positions the coordinates have been imported. In case this has not been done, ST indicated that the coordinates of measurement position are equal to the coordinates of the station. The numbers given behind ST indicates the depth of the location. If it is transect, the number behind is given as interval. Measurement position code is a combination of Station Name and the ST code.

| A Code             | → Station   | 1 Z1 Value | T Z2 Value | 60 Measurement Position Type |
|--------------------|-------------|------------|------------|------------------------------|
| Memelisht ST 2-4   | Memelisht   | 2          | 4          | Transect                     |
| Memelisht ST 4-10  | Memelisht   | 4          | 10         | Transect                     |
| Memelisht ST 5     | Memelisht   | 5          | 5          |                              |
| Memelisht ST 5-10  | Memelisht   | 5          | 10         | Medium (5-10)                |
| Ohrid bay ST       | 💀 Ohrid bay |            |            |                              |
| Ohrid bay ST > 10  | 🐱 Ohrid bay | 10         |            | Transect                     |
| Ohrid bay ST 0.5   | 🐱 Ohrid bay | 0.5        | 0.5        |                              |
| Ohrid bay ST 0.5-2 | 🐱 Ohrid bay | 0.5        | 2          | Shallow (0.5-2)              |
| Ohrid bay ST 0-2   | 🐱 Ohrid bay | 0          | 2          | Transect                     |
| Ohrid bay ST 0-20  | 🐱 Ohrid bay | 0          | 20         | Total (0-20)                 |
| Ohrid bay ST 1     | 🐱 Ohrid bay | 1          | 1          |                              |
| Ohrid bay ST 10    | 🐱 Ohrid bay | 10         | 10         |                              |
| Ohrid bay ST 15    | 👥 Ohrid bay | 15         | 15         |                              |
| Ohrid bay ST 15-20 | 👥 Ohrid bay | 15         | 20         | Deep (15-20)                 |
| Ohrid bay ST 2     | 👥 Ohrid bay | 2          | 2          |                              |
| Ohrid bay ST 20    | 👥 Ohrid bay | 20         | 20         |                              |
| Ohrid bay ST 2-4   | 👥 Ohrid bay | 2          | 4          | Transect                     |
| Ohrid bay ST 4-10  | 👥 Ohrid bay | 4          | 10         | Transect                     |
| Ohrid bay ST 5     | 👥 Ohrid bay | 5          | 5          |                              |
| Ohrid bay ST 5-10  | 👥 Ohrid bay | 5          | 10         | Medium (5-10)                |
| Peshtani ST        | 👥 Peshtani  |            |            |                              |
| Peshtani ST > 10   | 👥 Peshtani  | 10         |            | Transect                     |
| Peshtani ST 0.5    | 👥 Peshtani  | 0.5        | 0.5        |                              |
| Peshtani ST 0.5-2  | 👥 Peshtani  | 0.5        | 2          | Shallow (0.5-2)              |
| Peshtani ST 0-2    | 💀 Peshtani  | 0          | 2          | Transect                     |
| Peshtani ST 0-20   | 👥 Peshtani  | 0          | 20         | Total (0-20)                 |
| Peshtani ST 10     | 💀 Peshtani  | 10         | 10         |                              |
| Peshtani ST 15     | 💀 Peshtani  | 15         | 15         |                              |
| Peshtani ST 15-20  | 😣 Peshtani  | 15         | 20         | Deep (15-20)                 |

Table 20 Measurement positions, examples

#### **3.4 Dataseries and datavalues**

During the Lake Ohrid project 4 categories of data have been measured; chemistry, benthic fauna, diatoms and macrophytes.

Dataseries are identified by a Key (unique number). They are linked to stations and measurement positions.

| A Key         | → Station | A Measurement Positi | 60 Component        | 🐼 Unit     | 🖗 DateFrom | 🖗 DateTo   | 60 Medium | € MeasurementType | 6 SamplingTy |
|---------------|-----------|----------------------|---------------------|------------|------------|------------|-----------|-------------------|--------------|
| 326 🖏         | Dogana    | Dogana ST 20         | w_cond              | µS/cm      | 5/15/2010  | 12/15/2010 | Lake      | Water quality     | Grab sample  |
| 🛃 7327        | Dogana    | Dogana ST 20         | w_temp              | degC       | 5/15/2010  | 12/15/2010 | Lake      | Water quality     | Grab sample  |
| 4 7328        | Dogana    | Dogana ST 5          | bod5                | mg/l       | 5/15/2010  | 7/15/2010  | Lake      | Water quality     | Grab sample  |
| 🛃 7329        | Dogana    | Dogana ST 5          | COD                 | mg/l       | 5/15/2010  | 7/15/2010  | Lake      | Water quality     | Grab sample  |
| 7330 🥵        | Dogana    | Dogana ST 5          | do                  | mg/l       | 5/15/2010  | 7/15/2010  | Lake      | Water quality     | Grab sample  |
| 🛃 7331        | Dogana    | Dogana ST 5          | nh4_n               | µg/l       | 5/15/2010  | 7/15/2010  | Lake      | Water quality     | Grab sample  |
| 7332 🥵        | Dogana    | Dogana ST 5          | no2_n               | µg/l       | 5/15/2010  | 7/15/2010  | Lake      | Water quality     | Grab sample  |
| 🛃 7333        | Dogana    | Dogana ST 5          | no3_n               | µg/l       | 5/15/2010  | 7/15/2010  | Lake      | Water quality     | Grab sample  |
| <b>2</b> 7334 | Dogana    | Dogana ST 5          | p_total             | µg/l       | 5/15/2010  | 7/15/2010  | Lake      | Water quality     | Grab sample  |
| <b>2</b> 7335 | Dogana    | Dogana ST 5          | pН                  | pH         | 5/15/2010  | 7/15/2010  | Lake      | Water quality     | Grab sample  |
| <b>8</b> 7336 | Dogana    | Dogana ST 5          | SO                  | %          | 5/15/2010  | 7/15/2010  | Lake      | Water quality     | Grab sample  |
| 🛃 7337        | Dogana    | Dogana ST 5          | w_cond              | µS/cm      | 5/15/2010  | 7/15/2010  | Lake      | Water quality     | Grab sample  |
| 7338 🥵        | Dogana    | Dogana ST 5          | w_temp              | degC       | 5/15/2010  | 7/15/2010  | Lake      | Water quality     | Grab sample  |
| 4965 💭        | Dogana    | Dogana ST 0-20       | Number of Taxa      | Metric val | 5/6/2010   | 10/19/2010 | Lake      | Biology           | Grab sample  |
| 🛃 7966        | Dogana    | Dogana ST 0.5-2      | Number of Taxa      | Metric val | 5/6/2010   | 10/19/2010 | Lake      | Biology           | Grab sample  |
| 💐 7967        | Dogana    | Dogana ST 5-10       | Number of Taxa      | Metric val | 5/6/2010   | 10/19/2010 | Lake      | Biology           | Grab sample  |
| 4968 🔜        | Dogana    | Dogana ST 15-20      | Number of Taxa      | Metric val | 5/6/2010   | 10/19/2010 | Lake      | Biology           | Grab sample  |
| 8085 🔜        | Dogana    | Dogana ST 0-20       | Saprobic Index Zeli | Metric val | 5/6/2010   | 10/19/2010 | Lake      | Biology           | Grab sample  |
| 8086 🔜        | Dogana    | Dogana ST 0.5-2      | Saprobic Index Zeli | Metric val | 5/6/2010   | 10/19/2010 | Lake      | Biology           | Grab sample  |
| 8087 🛃        | Dogana    | Dogana ST 5-10       | Saprobic Index Zeli | Metric val | 5/6/2010   | 10/19/2010 | Lake      | Biology           | Grab sample  |
| 8088 🔜        | Dogana    | Dogana ST 15-20      | Saprobic Index Zeli | Metric val | 5/6/2010   | 10/19/2010 | Lake      | Biology           | Grab sample  |
| 8205          | Dogana    | Dogana ST 0-20       | German Saprobic in  | Metric val | 5/6/2010   | 10/19/2010 | Lake      | Biology           | Grab sample  |
| 8206          | Dogana    | Dogana ST 0.5-2      | German Saprobic in  | Metric val | 5/6/2010   | 10/19/2010 | Lake      | Biology           | Grab sample  |
| 8207          | Dogana    | Dogana ST 5-10       | German Saprobic in  | Metric val | 5/6/2010   | 10/19/2010 | Lake      | Biology           | Grab sample  |

Table 21 Dataseries, examples

#### 3.4.1 Chemistry

- All chemistry data has been analysed and results have been imported to ENSIS.
- Albania 2010 and 2011
- Macedonia 2010 and 2011

Import of chemistry data started in 2011. In 2012 new data arrived and the data already imported had to be reimported due to some corrections. Updating ENSIS was very time consuming. Most of the corrections were due to wrong units. Ex: The following components; NO2\_n, NO3\_n, NH4\_n, nH3 n and p total had been imported with unit mg/l instead of µg/l

During the two years all 30 stations have been measured. There are registered 5186 chemical measurements in ENSIS for these stations and 4603 of them have been measured during this project. The components are; temperature, bod5, COD, DO, NH4\_n, NO2\_n, NO3\_n, P-total, pH, conductivity, SO, TNKjeldahl, O\_2, Tot\_alk\_CaCO3, Tot\_alk, m\_alk, p\_alk.

#### **3.4.2 Macrophytes**

Macrophytes are measured at the monitoring station and for transects in depth. The components that are stored in ENSIS are Macrophytes index and vegetation limit. Macrophytes index has been calculated based on species found in the transect. During sampling the species found at the station are identified and called source composition. For each location the species found have been given and the abundance is given as a number from 1 to 5.

The dominante species are given as well. We are not able to import these to ENSIS due to the fact that measurement value only handles number and not text.

#### 3.4.3 Benthic fauna

Benthic fauna has been registered in 2010 and 2011 in different depths. All benthic fauna has been imported according to correspondence with Tor Erik and Susi. Benthic fauna is given as flat structure, all in all 122 stk.

In addition, lots of additional information is stored as dataseries. The table below gives the components. As can be seen from the list, calculated indexes are given. The corresponding classification systems have been/can be added. These calculated indexes are given for each transect. They are also calculated for seasons or year.

|     |                                     | Component     |        |                      |
|-----|-------------------------------------|---------------|--------|----------------------|
| ID  | Component name                      | group         | Medium | Measurement position |
| 569 | Number.of.Taxa                      | Benthic fauna | Lake   | Biology              |
| 570 | Saprobic.IndexZelinkaMarvan.        | Benthic fauna | Lake   | Biology              |
| 571 | German.Saprobic.index.old           | Benthic fauna | Lake   | Biology              |
| 572 | German.Saprobic.index.new           | Benthic fauna | Lake   | Biology              |
| 573 | Dutch.Saprobic.Index                | Benthic fauna | Lake   | Biology              |
| 574 | Creek Seprekie Inder                | Donthia forma | Laka   | Dialogy              |
| 574 |                                     | Benthic Tauna | Lake   | Biology              |
| 575 | Romania.Saprobic.Index              | Benthic fauna | Lake   | Biology              |
| 576 | Slovakian.Saprobic.Index            | Benthic fauna | Lake   | Biology              |
| 577 | Average.score.per.Taxon             | Benthic fauna | Lake   | Biology              |
| 578 | BBI                                 | Benthic fauna | Lake   | Biology              |
| 579 | IBE                                 | Benthic fauna | Lake   | Biology              |
| 580 | DiversityShannon.Wiener.Index.      | Benthic fauna | Lake   | Biology              |
| 581 | Diversity.Shannon.Wiener.expX       | Benthic fauna | Lake   | Biology              |
| 582 | Feeding.types.Shredders             | Benthic fauna | Lake   | Biology              |
| 583 | Feeding.types.Gatherers.Collectors  | Benthic fauna | Lake   | Biology              |
| 584 | Feeding.types.Active.filter.feeders | Benthic fauna | Lake   | Biology              |
| 585 | Feeding.types.Predators             | Benthic fauna | Lake   | Biology              |
| 586 | Relative.abundance.Gastropodapros.  | Benthic fauna | Lake   | Biology              |
| 587 | Relative.abundance.Bivalviapros.    | Benthic fauna | Lake   | Biology              |
| 588 | Relative.abundance.Oligochaetapros. | Benthic fauna | Lake   | Biology              |
| 589 | Relative.abundance.Hirudineapros.   | Benthic fauna | Lake   | Biology              |
| 590 | Relative.abundance.Crustaceapros.   | Benthic fauna | Lake   | Biology              |
| 591 | Relative.abundance.Dipterapros.     | Benthic fauna | Lake   | Biology              |
| 592 | Croatia.Saprobic.Index.HRIS.System  | Benthic fauna | Lake   | Biology              |
| 593 | Croatia.Saprobic.Index.WEGL.System  | Benthic fauna | Lake   | Biology              |
| 594 | Lake.ICMi                           | Benthic fauna | Lake   | Biology              |
|     |                                     |               |        |                      |

Table 22 Benthic fauna, components

Unit for benthic fauna is individes/m2.

#### 3.4.4 Diatoms

Albania is responsible for the diatom part of this project, but there might be some mismatch between the Albanian and Macedonian data. They are not automatically done in the same way. We need to group the data in two according to who analysed the data. In ENSIS the person that analysed the data should be mentioned in Analyse method. Albanian data has not been marked as described – but the Macedonian data are marked.

Macedonia data have been imported and they are marked "diatoms analysed in Macedonia".

#### **3.5** Classification system

Classification systems can be entered into ENSIS and the systems are user defined.

The classification system for macrophytes index ranges from 1 to 5 where 1 indicates that the macrophytes are very seldom and 7 indicates very high amount. The system has been imported to ENSIS and can be used to classify the macrophyte index in Lake Ohrid. The results can be viewed either in tables or in a map.

| ID     | Name                  | Medium            | Author   | Start En         | d        |               |          |
|--------|-----------------------|-------------------|----------|------------------|----------|---------------|----------|
| 1      | Macrophytes<br>index  | Lake              | Susi     | 01.01.2000 01    | .01.2020 |               |          |
| Cl.ord | Code                  | Description       | Syst. ID | Component        | Unit     | Value<br>from | Value to |
| 1      | Very low              | Oligotrophic      | 1        | Macrophytes inde | ex index | 1             | 2,39     |
| 2      | Low                   | Oligo-mesotrophic | 1        | Macrophytes inde | ex Index | 2,4           | 2,69     |
| 3      | Moderate<br>Moderate- | Mesotrophic 1     | 1        | Macrophytes inde | ex Index | 2,7           | 2,949    |
| 4      | Considerable          | Mesotrophic 2     | 1        | Macrophytes inde | ex Index | 2,95          | 3,29     |
| 5      | Considerable          | Eutrophic 1       | 1        | Macrophytes inde | ex Index | 3,3           | 3,549    |
| 6      | High                  | Eutrophic 2       | 1        | Macrophytes inde | ex Index | 3,55          | 3,89     |
| 7      | Very high             | Eutrophic 3       | 1        | Macrophytes inde | ex index | 3,9           | 5        |

Table 23 Classification systems, Macrophytes

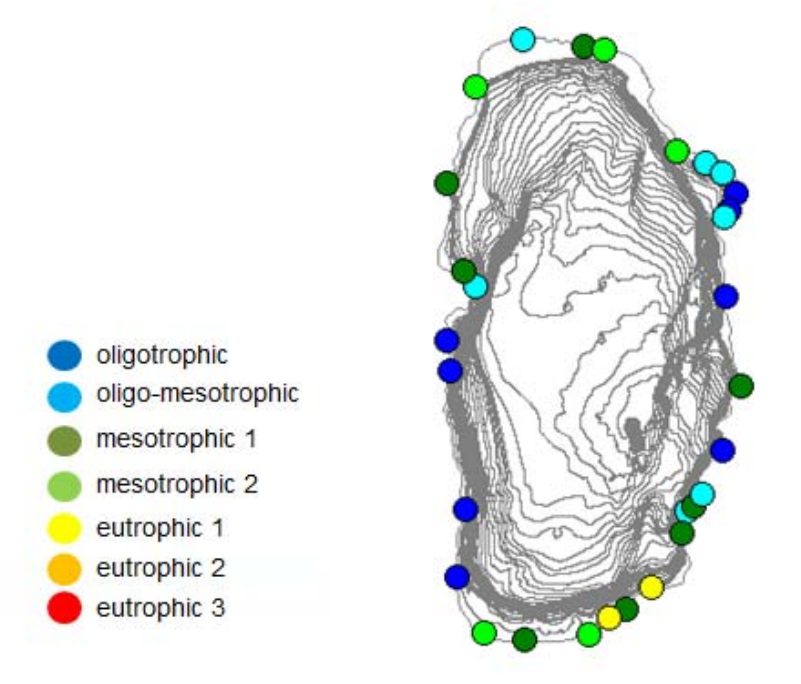

Figure 35 Macrophytes index in Lake Ohrid

In addition a classification system for Abundance is given. In ENSIS this must be imported for each component (meaning each species) – but the value range is identical for all macrophytes with unit abundance. (see the examples in Table 12 and Figure 44)

Table 24 Classification system, macrophytes abundance

| ID     | Name        | Medium      | Author | Start      | End             |           |            |             |
|--------|-------------|-------------|--------|------------|-----------------|-----------|------------|-------------|
| 2      | Abundance   | Lake        | Susi   | 01.01.2000 | 01.01.2020      |           |            |             |
| Cl.ord | Code        | Description | System | Color      | Component       | Unit      | Value from | Value<br>to |
| 1      | Abundance 1 | Very rare   | 2      |            | Chara aspera    | Abundance | 0,9        | 1,89        |
| 2      | Abundance 2 | Rare        | 2      |            | Chara aspera    | Abundance | 1,9        | 2,89        |
| 3      | Abundance 3 | Common      | 2      |            | Chara aspera    | Abundance | 2,9        | 3,89        |
| 4      | Abundance 4 | Frequent    | 2      |            | Chara aspera    | Abundance | 3,9        | 4,89        |
| 5      | Abundance 5 | Abundant    | 2      |            | Chara aspera    | Abundance | 4,9        | 5,1         |
| Cl.ord | Code        | Description | System | Color      | Component       | Unit      | Value from | Value<br>to |
| 1      | Abundance 1 | Very rare   | 2      |            | Chara tomentosa | Abundance | 0,9        | 1,89        |
| 2      | Abundance 2 | Rare        | 2      |            | Chara tomentosa | Abundance | 1,9        | 2,89        |
| 3      | Abundance 3 | Common      | 2      |            | Chara tomentosa | Abundance | 2,9        | 3,89        |
| 4      | Abundance 4 | Frequent    | 2      |            | Chara tomentosa | Abundance | 3,9        | 4,89        |
| 5      | Abundance 5 | Abundant    | 2      |            | Chara tomentosa | Abundance | 4,9        | 5,1         |

The example below is given for Cladophora glomerata in two depth intervals/transects.

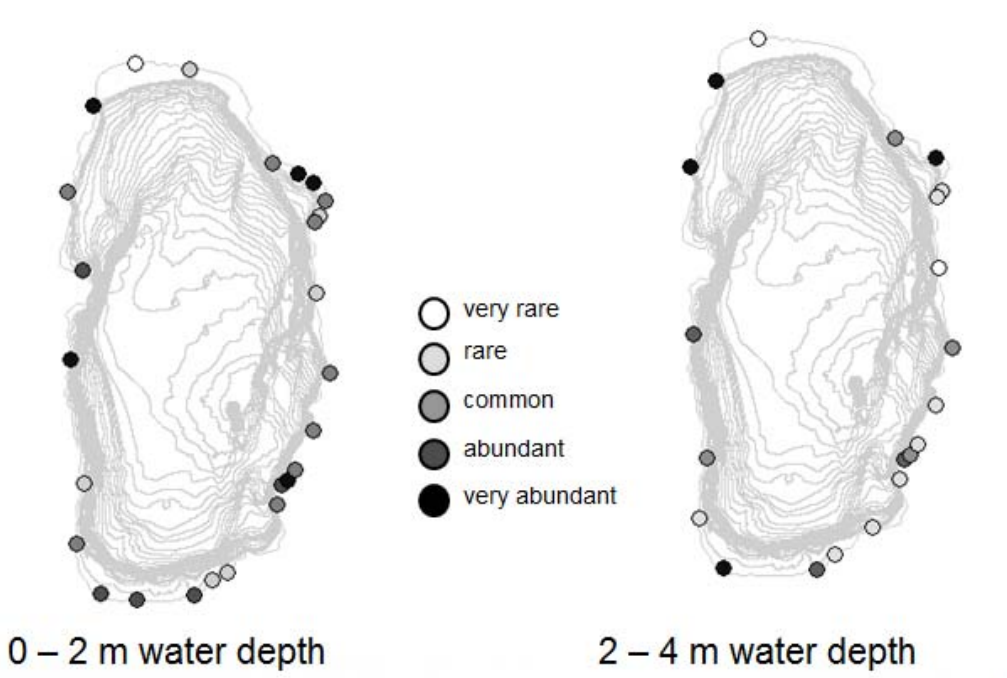

Figure 36 Cladophora glomerata abundance in two depth intervals/transects in Lake Ohrid For diatoms two classification systems have been imported, Trophic index and Saprobic index.

Table 25 Trophic and Saprobic index diatoms

| Class | Quality system         | Min   | Max   | Class                         | Component                      | Unit               |
|-------|------------------------|-------|-------|-------------------------------|--------------------------------|--------------------|
| order | Quality system         | value | value | ultraaligatraph               | Trophic Dictor Index           | Unit               |
| 1     | Trophic index diatoms  | 0,00  | 1,00  | aligatraph                    | TIDIA<br>Trophic Diatom Index, | Relative abundance |
| 2     | Trophic index diatoms  | 1,00  | 1,40  |                               | TIDIA<br>Trophic Diatom Index, | Relative abundance |
| 3     | Trophic index diatoms  | 1,40  | 1,60  | mesotroph                     | TIDIA<br>Trophic Diatom Index, | Relative abundance |
| 4     | Trophic index diatoms  | 1,60  | 1,90  | meso-outroph                  | TIDIA<br>Trophic Diatom Index, | Relative abundance |
| 5     | Trophic index diatoms  | 1,90  | 2,30  | outroph                       | TIDIA<br>Trophic Diatom Index, | Relative abundance |
| 6     | Trophic index diatoms  | 2,30  | 2,70  |                               | TIDIA<br>Trophic Diatom Index, | Relative abundance |
| 7     | Trophic index diatoms  | 2,70  | 3,20  | eu-polytroph                  | TIDIA                          | Relative abundance |
| 8     | Trophic index diatoms  | 3,20  | 3,40  | polytroph                     | TIDIA                          | Relative abundance |
| 9     | Trophic index diatoms  | 3,40  |       | poıy-nypertropn               | TIDIA                          | Relative abundance |
|       |                        |       |       |                               |                                |                    |
| 1     | Saprobic index diatoms | 1,00  | 1,50  | oligosaprob                   | Saprobic Index, SI             | Relative abundance |
| 2     | Saprobic index diatoms | 1,50  | 1,80  | Oligosaprob deri β-mesosaprob | Saprobic Index, SI             | Relative abundance |
| 3     | Saprobic index diatoms | 1,80  | 2,30  | e massaprob dari e massaprob  | Saprobic Index, SI             | Relative abundance |
| 4     | Saprobic index diatoms | 2,30  | 2,70  | p-mesosaprob den p-mesosaprob | Saprobic Index, SI             | Relative abundance |
| 5     | Saprobic index diatoms | 2,70  | 3,20  | a-mesosaprob deri polisaprob  | Saprobic Index, SI             | Relative abundance |
| 6     | Saprobic index diatoms | 3,20  | 3,50  | polisaprob                    | Saprobic Index, SI             | Relative abundance |
| 7     | Saprobic index diatoms | 3,50  | 4,00  | P                             | Saprobic Index, SI             | Relative abundance |

49

#### **3.6 Examples**

#### **3.6.1 Total phosphorus**

Total phosphorus is measured in different depths in Lake Ohrid for each station. Here is an example of how this can be displayed in ENSIS by use of GIS functions. Colour codes are according to classification systems.

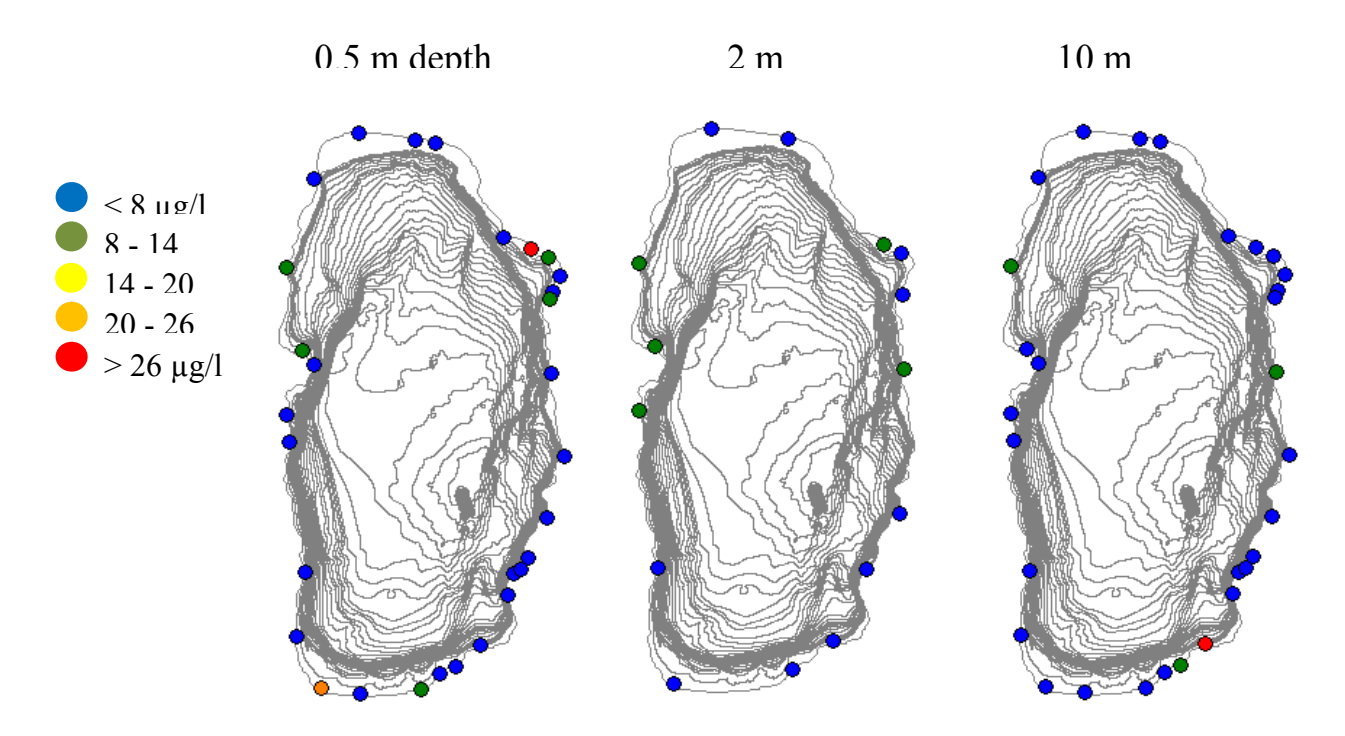

Figure 37 Total phosphorus at different depths in Lake Ohrid

#### 3.6.2 Diatom index TIDIA

Diatom index TIDIA can be presented as in the figure below. Dataseries have been run through classification systems and are displayed in colour codes.

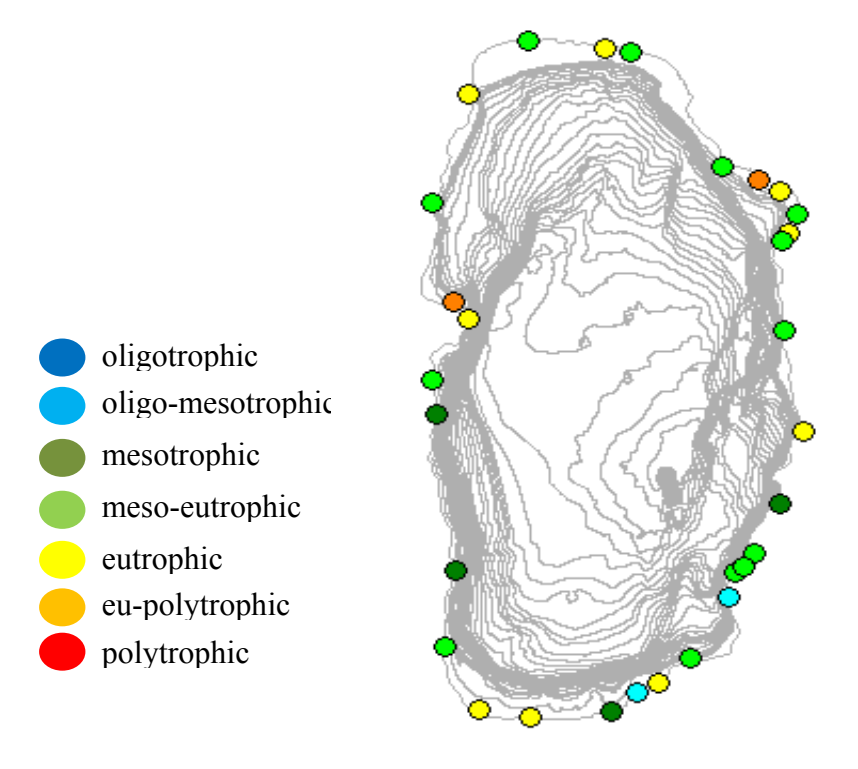

0.5 m depth

Figure 38 Diatom index TIDIA at 0,5 m depth

#### 3.6.3 Macrophytes index

The figure below shows macrophytes index for different depth intervals and one figure for average index for all depth zones. These maps are calculated in ENSIS and displayed in GIS functions in ENSIS.

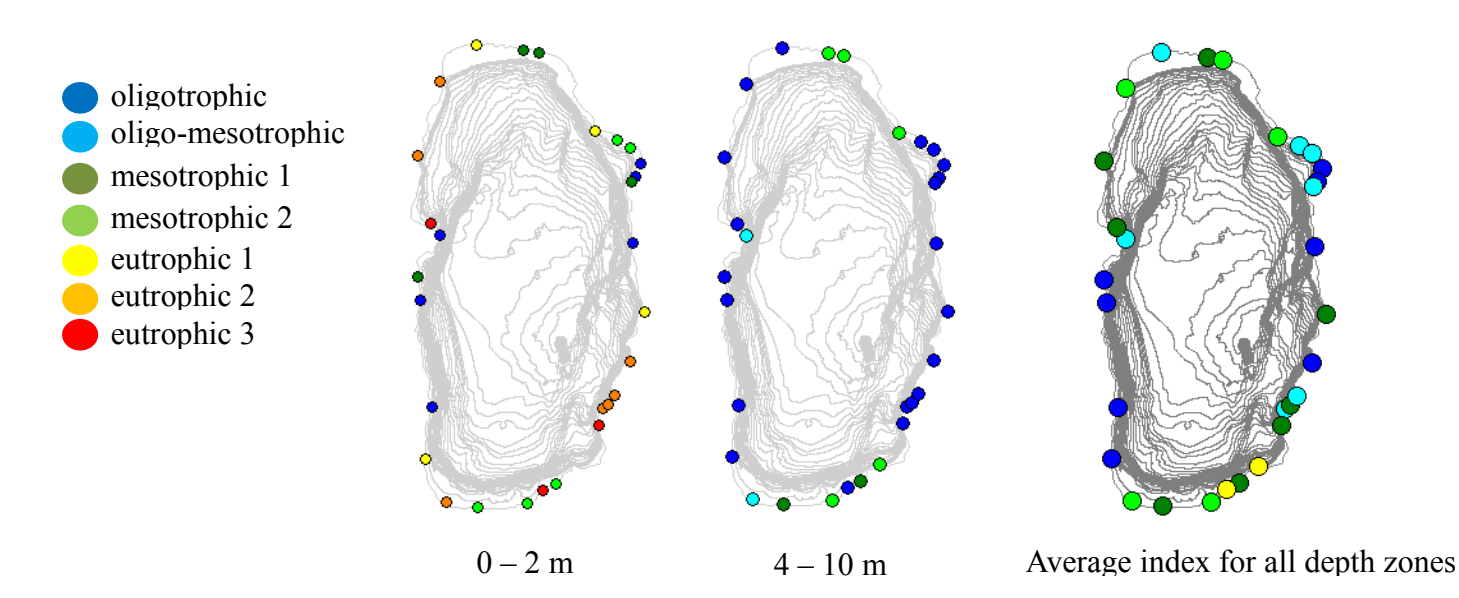

Figure 39 Macrophytes index for depth zones in Lake Ohrid

#### 3.6.4 Lake ICMi macroinvertebrates

The figure shows Lake ICMi macroinvertebrates for depth 0.5m.

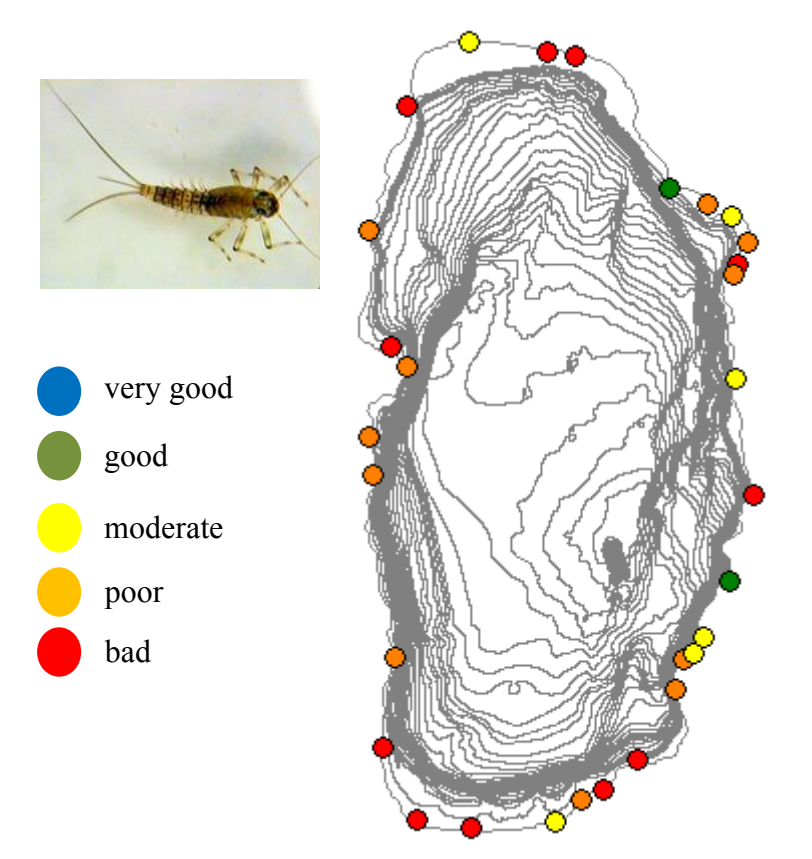

Figure 40 Lake ICMi macroinvertebrates for depth 0.5m in Lake Ohrid

### 4. Original files stored at NIVA

#### Stations and coordinates:

Original file: Localities&GPS coordinatesDevelopingBTfMoLO.doc

#### **Chemistry:**

Original data files: Makedonia 2010: MACEDONIA\_HYDROCHEMISTRY\_in ENSIS\_2010.xls Makedonia 2011: TEMPLATE\_MACEDONIA\_HYDROCHEMISTRY\_2011.xls Albania 2010: \_FINAL\_MAGDA\_Hydrochemistry\_May\_July\_2010\_corrected\_MAY\_2012.xls Albania 2011: HYDROCHEMISTRY\_ALBANIA\_2011\_FINAL\_May\_2012.xls All data have been edited and systemized in the file: Oppsummering kjemidata\_09052012.xlsx

#### **Macrophytes:**

Macrophytes data are given in the following file *macrophytes\_Ohrid\_2010\_and\_2011.xls* and edited in file: Macrophytes\_ohrid\_2010\_and\_2011\_redigert.xls macrophytes\_Ohrid\_Dataseries.xls

#### **Benthic fauna**

The import file with benthic fauna are given in: Copy of Bunndyrdata\_redigering2.xls. Calculated data and indexes are given in file: Indekser\_import\_ENSIS14052012.xlsx

Original data: Diatoms\_Ohri\_10-11.xls (Albania data) Diatoms\_Mak-Alb 2010\_kun Macedonia OK.xls Diatoms\_Mak-Alb 2011\_kun Macedonia OK.xls The two last files consists of correct Macedonia data and INCORRECT Albania data. For Albania use the Diatoms\_Ohri\_10-11.xls file.

#### **Classification system**

Classification system for macrophytesindex: 20120112141720342.pdf

NIVA: Norway's leading centre of competence in aquatic environments

NIVA provides government, business and the public with a basis for preferred water management through its contracted research, reports and development work. A characteristic of NIVA is its broad scope of professional disciplines and extensive contact network in Norway and abroad. Our solid professionalism, interdisciplinary working methods and holistic approach are key elements that make us an excellent advisor for government and society.

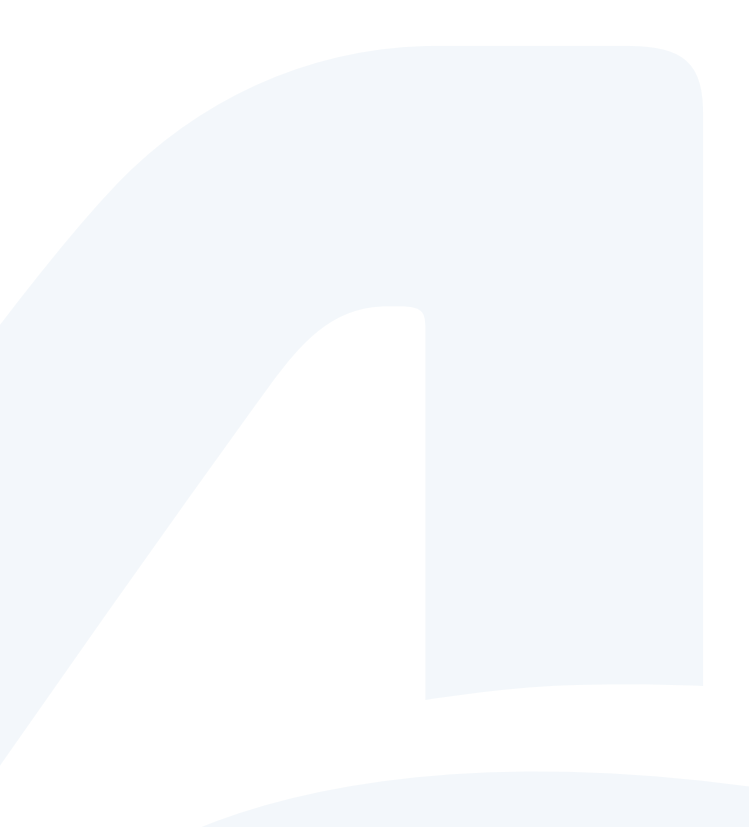

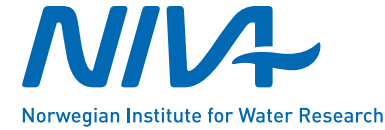

Gaustadalléen 21 • NO-0349 Oslo, Norway Telephone: +47 22 18 51 00 • Fax: 22 18 52 00 www.niva.no • post@niva.no